# sonicaid Centrale

## Gebrauchsanleitung

Version 3

Dokument Nr. 775312-DE-5

| Ei | nleitu | ng                                                   | .3 |
|----|--------|------------------------------------------------------|----|
|    | 1.1    | Verwendungszweck                                     | .3 |
|    | 1.2    | Kontraindikationen                                   | .3 |
|    | 1.3    | Vorsichtsmaßnahmen und Warnhinweise                  | .4 |
| 2  | Ers    | te Schritte                                          | .7 |
|    | 2.1    | Bildschirmlayout                                     | .7 |
| 3  | Svs    | stembetrieb                                          | .8 |
|    | 3.1    | Startseite                                           | .8 |
|    | 3.1.   | .1 Zurück zur Startseite                             | .8 |
|    | 3.1.   | 2 Hilfe                                              | .8 |
|    | 3.2    | Bett- & Bettengruppenfunktionen                      | .9 |
|    | 3.3    | Hinzufügen einer neuen Patientin:                    | 10 |
|    | 3.4    | Partogramm (optionale Funktion)                      | 12 |
|    | 3.5    | Vorhandene Patientin aufnehmen                       | 14 |
|    | 3.6    | Mehrbettansicht                                      | 16 |
|    | 3.7    | Überprüfung gespeicherter Patientendaten             | 17 |
|    | 3.8    | Starten einer CTG-Kurve                              | 17 |
|    | 3.9    | Stoppen einer CTG-Kurve                              | 18 |
|    | 3.10   | Einzelkurvenansicht                                  | 18 |
|    | 3.10   | 0.1 Kurvendetails1                                   | 19 |
|    | 3.10   | 0.2 Kurvenscrollen                                   | 20 |
|    | 3.10   | 0.3 Warnungen                                        | 20 |
|    | 3.10   | 0.4 Hinzufügen einer Kurvenanmerkung2                | 22 |
|    | 3.10   | 0.5 Drucken einer Kurve                              | 23 |
|    | 3.10   | 0.6 Anschluss eines Dopplers der SR-Serie – optional | 23 |
|    | 3.10   | 0.7 CTG-Analyse (optionale Funktion)2                | 25 |
|    | 3.10   | 0.8 STAN                                             | 31 |
|    | 3.11   | Umschalten der Ansichten                             | 32 |
|    | 3.12   | Patientendatenansicht                                | 33 |
|    | 3.12   | 2.1 Bearbeiten von Patientendaten                    | 33 |
|    | 3.12   | 2.2 Abrufen gespeicherter CTG                        | 35 |
|    | 3.12   | 2.3 Abrufen gespeicherter Analyseergebnisse          | 35 |
|    | 3.12   | 2.4 Hinzufügen von Patientenhinweisen                | 36 |
|    | 3.12   | 2.5 Tafel (optionale Funktion)                       | 36 |
|    | 3.12   | 2.6 Entlassen einer Patientin                        | 38 |
|    | 3.12   | 2.7 Einstellungen, Audit und Verwaltung              | 38 |
| 4  | PRI    | M-Tool                                               | 42 |
|    | 4.1    | Nicht zugeordnete Kurven zuordnen                    | 42 |
|    | 4.2    | Kurve von bestehender Patientin verschieben4         | 47 |
|    | 4.3    | Zugriff auf das PRM-Tool                             | 50 |
| 5  | Feh    | llerbehebung                                         | 52 |
| 6  | Sys    | stemwartung                                          | 53 |
| _  | 6.1    | Allgemeine Wartung                                   | 53 |
| 7  | Ser    | vice Support                                         | 53 |
|    | 7.1    | Lizenzverlängerung                                   | 53 |

### Einleitung

Sonicaid Centrale ist ein CardioTocoGraph (CTG)-Anzeige- und Archivierungssystem mit allen Spezifikationen. Kurven werden automatisch in der Patientenakte gespeichert und können für die Fallbesprechung schnell und einfach abgerufen werden.

Das System bietet die folgenden wichtigen Funktionen:

- Einzelbett-Live-CTG-Ansicht
- Mehrbett-CTG-Ansicht
- Patientenverwaltung
- Automatische Kurvenarchivierung
- Kurvenabruf für die Besprechung
- Vom Benutzer konfigurierbare CTG-Warnungen
- Optionale CTG-Analyse
- Unterstützt STAN Fetalmonitore
- Option Sicherheit und Audit
- Option Partogramm
- Option GDT
- Optionaler SR-Doppler-Anschluss
- Optionale Tafel

### 1.1 Verwendungszweck

Sonicaid FetalCare/Centrale ist für medizinisches Fachpersonal zur zentralen Überwachung der physiologischen Parameter bei schwangeren Frauen und Föten vorgesehen und ermöglicht die Ansicht, Analyse und Archivierung der Daten aus den Fetalmonitoren.

### 1.2 Kontraindikationen

Sonicaid Centrale ist nicht als primäre Fetalüberwachungsfunktion gedacht. Es wird neben dem/den Fetalmonitor(en) verwendet und es darf nicht darauf vertraut werden, dass es Benutzer bei potenziellen Problemen, klinischen Problemen oder dem klinischen Management der Schwangerschaft warnt. Ärzte behalten die vollständige Verantwortung für alle Aspekte des Schwangerschaftsmanagements und für die korrekte und effektive Verwendung des Fetalmonitors in der Patientenumgebung.

Die Warnfunktionen werden nur bereitgestellt, um Benutzer auf FHR-Daten hinzuweisen, die außerhalb der vom Benutzer festgelegten Herzfrequenz- und Zeitgrenzen liegen. Es darf nicht darauf vertraut werden, dass Benutzer auf Probleme wie Kontaktverlust oder klinische Zustände wie Tachykardie und Bradykardie hingewiesen werden.

### 1.3 Vorsichtsmaßnahmen und Warnhinweise

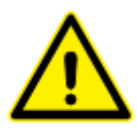

### Fremdsoftware

Sonicaid Centrale ist für die Ausführung auf einem speziellen PC/Server konzipiert. Unter keinen Umständen darf ohne die vorherige schriftliche Genehmigung von Huntleigh Healthcare eine Fremdsoftware auf dem System

installiert werden. Falls eine nicht autorisierte Software installiert wird, übernimmt Huntleigh Healthcare keine Haftung für daraus resultierende fehlerhafte Daten, Falschdarstellung, Verlust oder andere Fehler des Systems.

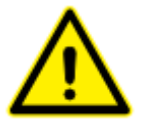

Auch wenn auf Remote-Access-Clients Fremdsoftware installiert sein kann, wird empfohlen, die gleichzeitige Ausführung mehrerer Anwendungen zu vermeiden oder möglichst gering zu halten. Wenn Systemressourcen überlastet werden, können Daten verloren gehen oder beschädigt werden. Huntleigh Healthcare

übernimmt keine Haftung für solche Verluste oder daraus resultierende Probleme oder Folgen.

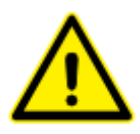

### System-Backup

Wie bei jedem Softwaresystem kann es jederzeit zu Abstürzen kommen, die zu einem Verlust oder einer Beschädigung klinischer Daten führen können. Ebenso können Hardwareausfälle zu einem Verlust oder einer Beschädigung von Daten

führen. Auch wenn alle Anstrengungen unternommen wurden, um diese Gefahr zu verringern, wird dringend empfohlen, Backup-Schutzmaßnahmen gemäß Branchenstandard zu ergreifen. Huntleigh Healthcare übernimmt keine Haftung für Verlust von Daten, Beschädigung oder andere Verluste in Verbindung mit einem Ausfall des Daten-Backups oder Verlusten, die durch andere Ursachen entstehen.

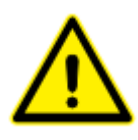

### Klinisches Management

Sonicaid Centrale 3 ist kein Diagnosetool – es präsentiert lediglich Informationen. Wie bei jedem Computer-/Softwaresystem können Bugs oder Fehler zur Anzeige falscher Informationen führen. Wenn Zweifel in Bezug auf

den fetalen oder maternalen Zustand aufgrund der Verwendung des Sonicaid Centrale Systems aufkommen, müssen umgehend Alternativmaßnahmen ergriffen werden, um das entsprechende klinische Management sicherzustellen.

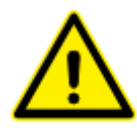

### Systemsicherheit

Bei unbefugtem Zugriff ("Hacking") auf das System oder durch andere böswillige Handlungen können Daten verloren gehen oder beschädigt werden. Das System hat keinen Schutz gegen nicht befugten Zugriff. Benutzer sollten entsprechende

lokale Maßnahmen ergreifen, um den Zugriff auf befugte Benutzer zu beschränken.

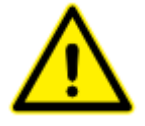

### **Datenschutz und Patientenvertraulichkeit**

Da Sonicaid Centrale sehr flexibel und vom Benutzer konfigurierbar ist, ist der Systemadministrator dafür verantwortlich, die Einhaltung aller lokalen, nationalen oder anderer behördlicher Anforderungen in Verbindung mit

Patienteninformationen, dem Speichern, Anzeigen und Archivieren solcher Daten und dem Zugriff auf solche Daten sicherzustellen.

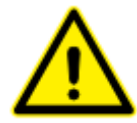

### Datenintegrität

Ärzte müssen immer die vollständige Verantwortung für den geeigneten Umgang mit jeder Situation behalten. Sonicaid Centrale ist als System für die Präsentation von Informationen konzipiert, die Ärzten helfen sollen, den

höchstmöglichen Therapiestandard zu bieten, nicht um etablierte klinische Praxis zu ersetzen. Alle Benutzer sind dafür verantwortlich, die Genauigkeit der eingegebenen Daten sicherzustellen und zu überprüfen, dass sie richtig protokolliert wurden.

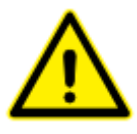

### Datum / Uhrzeit

Alle Aktionen, Kurven, Dateneingaben usw. erhalten mithilfe der Systemuhr des Servers einen Zeitstempel. Wenn die Systemuhr falsch eingestellt ist, spiegeln die protokollierten Zeiten diesen Fehler wider. Der Benutzer ist dafür

verantwortlich, sicherzustellen, dass Datum und Uhrzeit korrekt sind – diese werden immer unten rechts auf dem Bildschirm angezeigt. Wenn die Zeit falsch ist, sollten Sie den Systemadministrator umgehend darüber informieren.

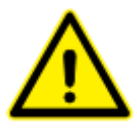

### Patientendaten

Alle Patientennamen, demografischen oder anderen Daten, die in diesem Dokument erscheinen, dienen nur Demonstrationszwecken und sind rein fiktiv. Jegliche Ähnlichkeit, die diese Daten mit realen Personen haben, ist rein zufällig.

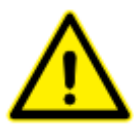

### Systembetrieb

Das System ist für den kontinuierlichen Betrieb gedacht und sollte daher während des normalen Gebrauchs niemals abgeschaltet werden.

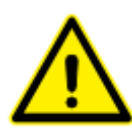

### CTG-Analyse (Option)

Dieses Dokument beschreibt nur den Betrieb der Analysefunktion. Es beinhaltet nicht die klinische Anwendung, die in diesem Dokument nicht behandelt wird. Alle Benutzer der Analyseoption müssen in der Verwendung und Anwendung

vollständig geschult sein. Diese Funktion dient als Hilfe zur CTG-Kurveninterpretation, um den Arzt zu informieren. Sie liefert keine Diagnose des Fetalzustands und ersetzt nicht die Notwendigkeit einer fachkundigen Kurveninterpretation und eines effektiven Managements der Schwangerschaft. Sie ist nur für die Verwendung ab 26 Wochen bis zum Einsetzen der Wehen zugelassen und darf nicht während der Wehen verwendet werden. Weitere Informationen zur CTG-Analyse finden Sie unter <u>www.huntleigh-diagnostics.com</u>.

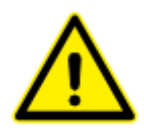

### Möglicher Verlust klinischer Daten

Es wird nicht empfohlen, Sonicaid Centrale auf Laptops oder anderen mobilen Geräten zu installieren. In diesem Fall müssen die Energiesparfunktionen beim Zuklappen des Geräts sowie die Inaktivitätsfunktionen (Standby / Schlafmodus /

Ruhezustand) deaktiviert werden und das Gerät darf nur über Netzspannung betrieben werden. Wenn diese Funktionen nicht deaktiviert werden oder das Gerät mit Akkubetrieb genutzt wird, kann dies zu einem unwiderruflichen Verlust klinischer Daten führen. Die Verwendung von Laptops oder anderen mobilen Geräten als zusätzliche Client-/Betrachtungsgeräte ist zulässig. Es wird jedoch empfohlen, die oben genannten Funktionen auch auf den Client-Geräten zu deaktivieren, um eine ordnungsgemäße Betriebskontinuität zu gewährleisten. Bei Desktop-PC müssen ebenfalls alle Schlaf-/Ruhe-/Standby-Modusfunktionen deaktiviert sein, um einen Datenverlust zu vermeiden. Die Verwendung von Bildschirmschonern ist zulässig. Die Benutzer müssen sich jedoch bewusst sein, dass die Aktualisierung der Live-Daten ausgesetzt wird, wenn der Bildschirmschoner aktiv ist. Bildschirmschoner, die die Kurvenansicht überlagern, aber nicht verdecken (z. B. MS Windows "Seifenblasen"), können zu Verwirrung führen, da die Sonicaid Centrale Ansicht weiterhin zu sehen ist, aber nicht aktualisiert wird. Im Bildschirmschonermodus gehen jedoch keine Daten verloren und die Ansicht wird aktualisiert, sobald der Bildschirmschoner deaktiviert wird.

| Produktkennzeich   | Produktkennzeichnung                                                                                                    |    |                                      |  |  |  |  |  |
|--------------------|----------------------------------------------------------------------------------------------------|----|--------------------------------------|--|--|--|--|--|
| <b>C E</b><br>2797 | Dieses Symbol weist darauf<br>hin, dass das Produkt die<br>grundlegenden<br>Anforderungen der<br>Medizinprodukterichtlinie<br>(93/42/EWG) und der<br>Verordnung über<br>Medizinprodukte<br>(EU/2017/745) erfüllt | DI | Produktkennungscode                  |  |  |  |  |  |
|                    | Warnung                                                                                                    |    | Hersteller                           |  |  |  |  |  |
| MD                 | Medizinprodukt                                                                                                    | 3  | Pappverpackung kann recycelt werden. |  |  |  |  |  |
| REF                | Bestellnummer                                                                                                    |    |                                      |  |  |  |  |  |

### 2 Erste Schritte

### 2.1 Bildschirmlayout

Der Bildschirm ist in die folgenden beiden Bereiche aufgeteilt:

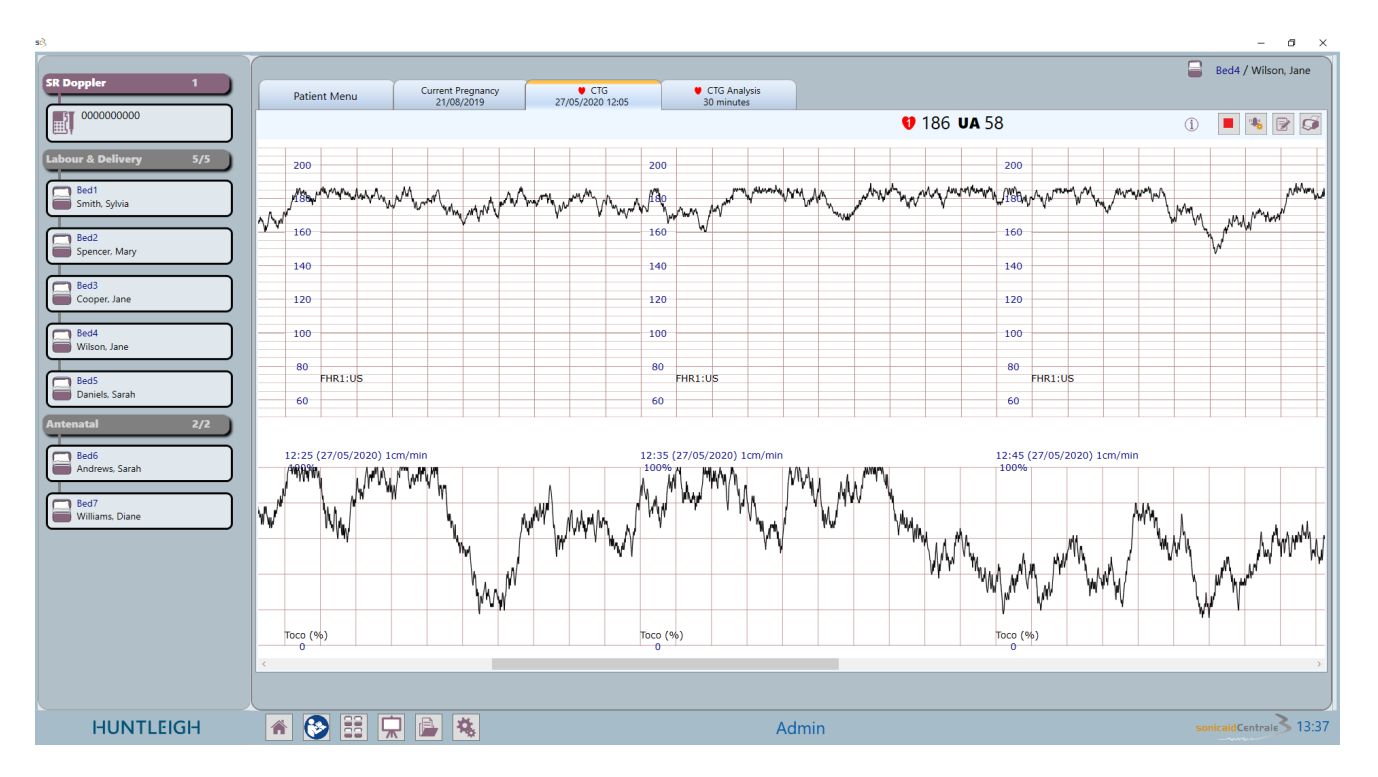

- Die linke Ansicht zeigt die Bettgruppe(n), in der/denen die Betten des Systems aufgelistet sind.
- Die rechte Ansicht enthält jeweils eines der folgenden Elemente:
  - o Startseite
  - o Einzelkurvenansicht
  - o Mehrkurvenansicht
  - o Patientenaktenansicht
  - o Analyseergebnisansicht (wenn diese Option installiert ist)
  - Analysetrendansicht (wenn diese Option installiert ist)
  - Tafel (sofern Option installiert)
  - SR Doppler (sofern Option installiert)
  - o Sicherheit und Audit (sofern Option installiert)
  - o GDT (sofern Option installiert)
  - Partogramm (sofern Option installiert)

### 3 Systembetrieb

Nach Starten der Sonicaid Centrale Ansicht wird die Startseite angezeigt (siehe unten).

### 3.1 Startseite

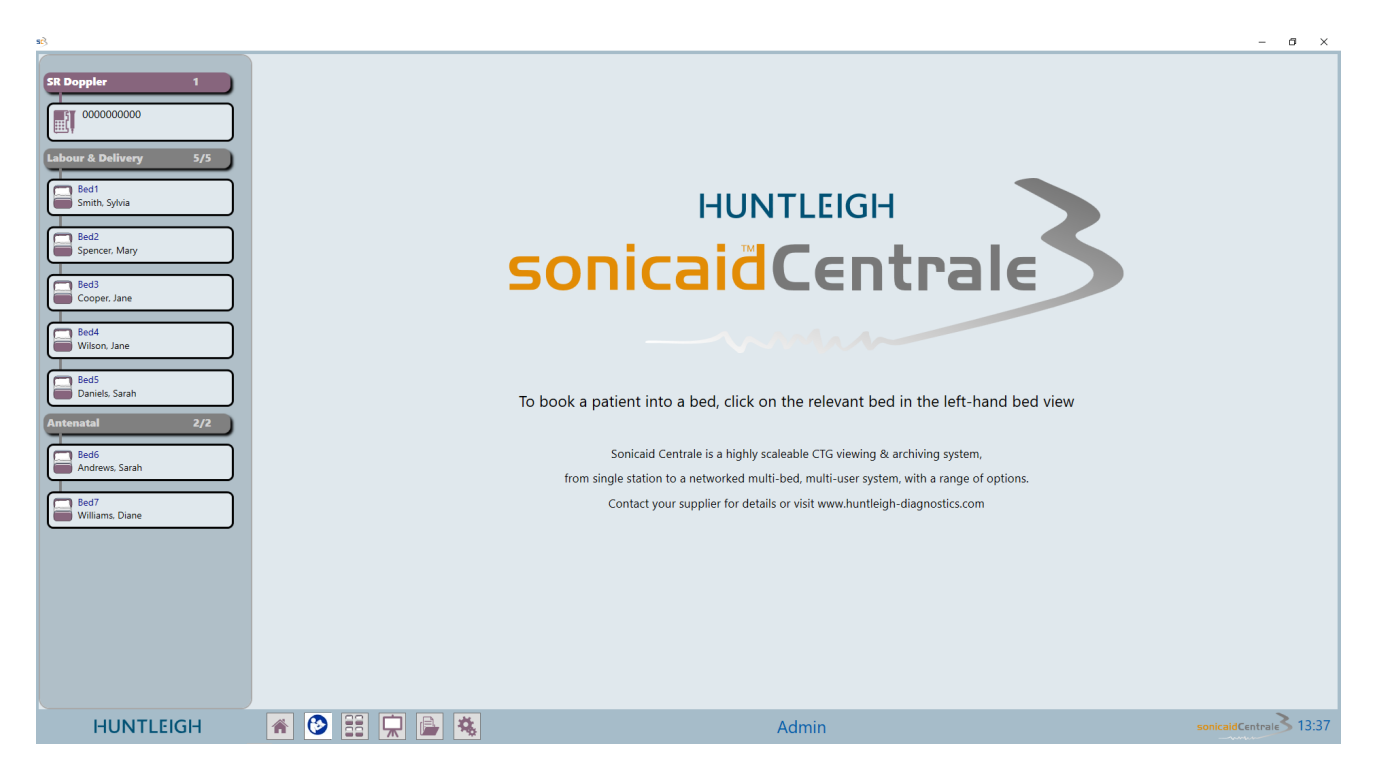

Hinweis: Dieser Bildschirm kann sich in verschiedenen Märkten unterscheiden.

### 3.1.1 Zurück zur Startseite

Klicken Sie auf diese Schaltfläche, um zur Startseite zurückzukehren.

### 3.1.2 Hilfe

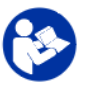

Klicken Sie auf "Gebrauchsanleitung".

### **Betten-Rahmenansicht**

### 3.2 Bett- & Bettengruppenfunktionen

| Delivery Suit                                                  | te 6/7                            |
|----------------------------------------------------------------|-----------------------------------|
| Bed1<br>Tomlinso                                               | on, Kate                          |
| Bed2<br>williams,                                              | Jane 173<br>184<br>177            |
| Bed3<br>Watkins,                                               | Anne <b>1</b> 156<br><b>2</b> 182 |
| Bed4<br>Ormesto                                                | n, Janet 💔                        |
| Bed5<br>Thomas,                                                | Emma 🚺166                         |
|                                                                |                                   |
| Bed6<br>Jenkins, A                                             | Amelia                            |
| Bed6<br>Jenkins, A<br>Bed7                                     | Amelia                            |
| Bed6<br>Jenkins, A<br>Bed7<br>ANC                              | Amelia<br>2/3                     |
| Bed6<br>Jenkins, /<br>Bed7<br>ANC<br>Bed8<br>Oates, Ka         | Amelia<br>2/3<br>aren             |
| Bed6<br>Jenkins, /<br>Bed7<br>ANC<br>Bed8<br>Oates, Ka<br>Bed9 | Amelia<br>2/3<br>aren 132         |

In der linken Spalte werden alle Betten im System, nach Bettengruppen organisiert, angezeigt.

Klicken Sie auf ein Bett, um eine Patientin aufzunehmen oder eine CTG-Kurve anzuzeigen.

### Antenatal 2/4

Die Bettengruppe zeigt den Gruppennamen und die Anzahl der belegten Betten/gesamten Betten in der Gruppe an.

Klicken Sie auf diese Schaltfläche, um die Betten in dieser Gruppe zu maximieren oder zu minimieren. Sie wird gelb, wenn eine Warnung in dieser Bettengruppe aktiv ist.

### 3.3 Hinzufügen einer neuen Patientin:

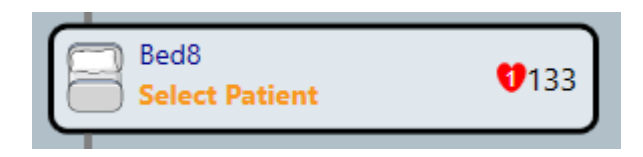

Wählen Sie ein Bett aus.

| 📄 Select Pa | atient             |                           |
|-------------|--------------------|---------------------------|
| Ent         | er patient details | "Nachname". "Vorname" und |
| Last Name   |                    | "Krankenhaus-ID" eingeben |
| First Name  |                    |                           |
| Hospital ID |                    |                           |
| NHS ID      |                    |                           |
|             | ×                  |                           |

| Select Patient        |                                  |  |  |  |  |  |  |
|-----------------------|----------------------------------|--|--|--|--|--|--|
| Enter patient details |                                  |  |  |  |  |  |  |
| Last Name             | Pearson                          |  |  |  |  |  |  |
| First Name            | Mary                             |  |  |  |  |  |  |
| Hospital ID           | 98276340                         |  |  |  |  |  |  |
| NHS ID                |                                  |  |  |  |  |  |  |
| No existing patie     | ent matched the search criteria. |  |  |  |  |  |  |
| Create a new pa       | tient using the entered details? |  |  |  |  |  |  |
| +                     | Create New                       |  |  |  |  |  |  |
|                       | ×                                |  |  |  |  |  |  |

Da die Angaben der Patientin nicht mit bereits im System vorhandenen Patientendaten übereinstimmen, erscheint die Schaltfläche "Neuen Patienten erstellen" Durch Betätigen der Schaltfläche werden die Patientendaten in das System übernommen und es erscheint die Ansicht des Tafeleintrags.

| 📝 Enter Ch | alkboard Data |
|------------|---------------|
| Consultant |               |
| Comments   |               |
| Midwife    |               |
|            | ×             |

Weitere Angaben können entweder jetzt und/oder später zu diesem Tafeleintrag hinzugefügt werden.

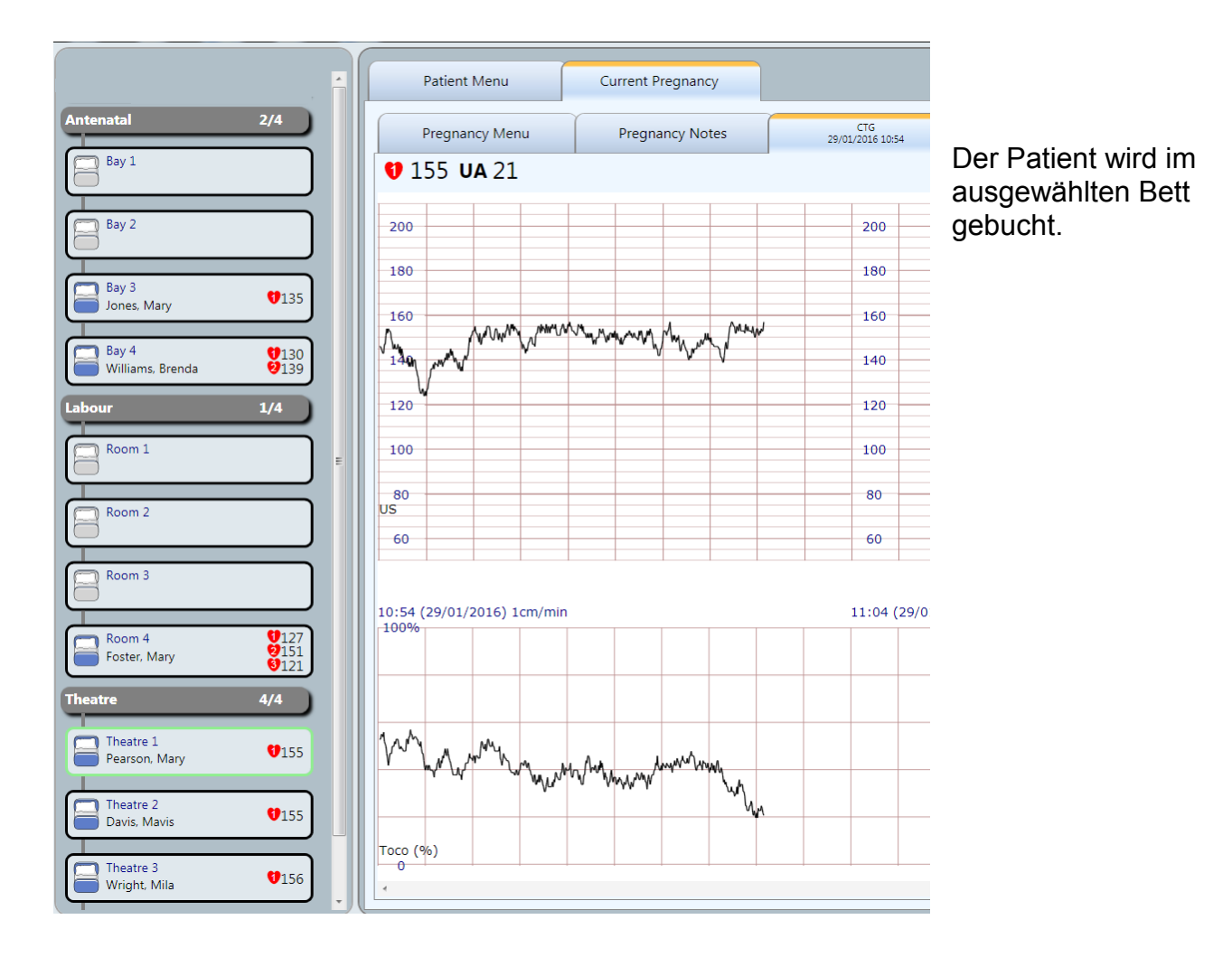

### 3.4 Partogramm (optionale Funktion)

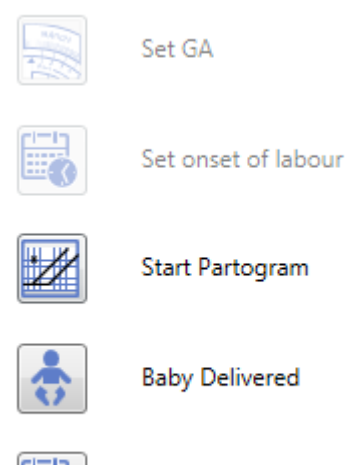

₩?

Nach dem Klicken auf die Schaltflächen **GA** und **onset of labour** (Einsetzen der Wehen) sowie Eingabe der Daten kann "Start Partogram" (Partogramm beginnen) anhand der Partogramm-Schaltfläche ausgewählt werden, wie dargestellt.

| Pregnancy Menu      | Pregnancy Notes | Partogram |                     |       |       |
|---------------------|-----------------|-----------|---------------------|-------|-------|
|                     |                 |           |                     |       | 8     |
| Clinician           |                 |           |                     |       |       |
| Tere                | :00 16:0        | 0 17:00   | 26/05/2017<br>18:00 | 19:00 | 20:00 |
| Time                | ·               | t '       |                     |       |       |
| Room                |                 |           |                     |       |       |
| Midwife             |                 |           |                     |       |       |
| Obstetrician        |                 |           |                     |       |       |
| Paediatrician       |                 |           |                     |       |       |
| Anaesthetist        |                 |           |                     |       |       |
| Student Midwife     |                 |           |                     |       |       |
| Analgesia           |                 |           |                     |       |       |
| IV Drugs            |                 |           |                     |       |       |
| Syntocinon (Mu/MIN) |                 |           |                     |       |       |

Klicken Sie auf das Notizbuch-Symbol und verschieben Sie die Zeitleiste an die gewünschte Stelle zur Dateneingabe.

| Enter Partogram [         | Data             |                             |
|---------------------------|------------------|-----------------------------|
| -                         |                  |                             |
| Analgesia                 |                  | Dies ermöglicht die Eingabe |
| IV Drugs                  |                  | von Daten aus einem         |
| Syntocinon (Mu/MIN)       |                  | Dropdown-Feld oder im       |
| Antibiotics               |                  | -                           |
| Other Treatments          |                  |                             |
| Cervical Dilatation (cms) |                  |                             |
| Cervical Station          | 2<br>3<br>4<br>5 |                             |
| Cervical Consistency      |                  |                             |
| Variety                   | 9<br>10          |                             |
| Amniotic Sac              |                  |                             |
|                           | ·                |                             |
|                           | ×                |                             |
|                           | )                |                             |

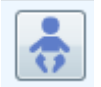

Auswählen, um Entbindungszeit und Details einzugeben.

### 3.5 Vorhandene Patientin aufnehmen

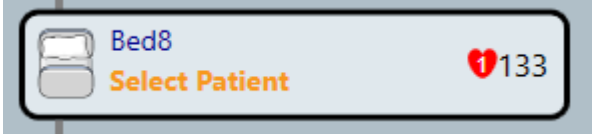

Wählen Sie ein Bett aus.

| 📄 Sele    | ct Patie      | nt<br>Enter pa               | tient details  |               |          |   | Geben Sie die<br>Patientendaten ein.<br>Während der Eingabe                                                                                   |
|-----------|---------------|------------------------------|----------------|---------------|----------|---|----------------------------------------------------------------------------------------------------|
|           | Last<br>First | Name S                       |                |               |          |   | werden die<br>entsprechenden Patienten<br>angezeigt.                                                                                          |
|           | Hosp          | ital ID<br>IHS ID<br>Matchin | g Patient List |               |          |   | Klicken Sie dann in der<br>Liste der Patienten auf den<br>Patientennamen und dann<br>auf die Schaltfläche ✓ oder<br>doppelklicken Sie auf den |
| Last Name | First Name    | Hospital ID                  | NHS ID         | Date of birth | Admitted |   | Patientennamen.                                                                                                    |
| Smith     | Lisa          | 93847545                     |                |               |          | ^ |                                                                                                    |
| Smith     | Mary          | 82743654                     |                |               |          |   |                                                                                                    |
| Smith     | Sally         | 47839781                     |                |               |          | - |                                                                                                    |
|           |               |                              |                |               | ×        |   |                                                                                                    |

WICHTIG: Prüfen Sie immer, ob die Patienten-ID richtig ist. Dies ist das einzige Identifizierungskennzeichen, da es mehr als einen Patienten mit demselben Namen in der Datenbank geben kann.

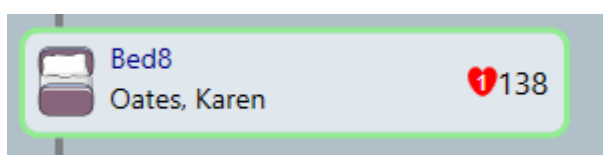

Das Bettsymbol ändert sich von hellgrau zu dunkelgrau, um darauf hinzuweisen, dass der/die Patient/in jetzt im Bett aufgenommen ist.

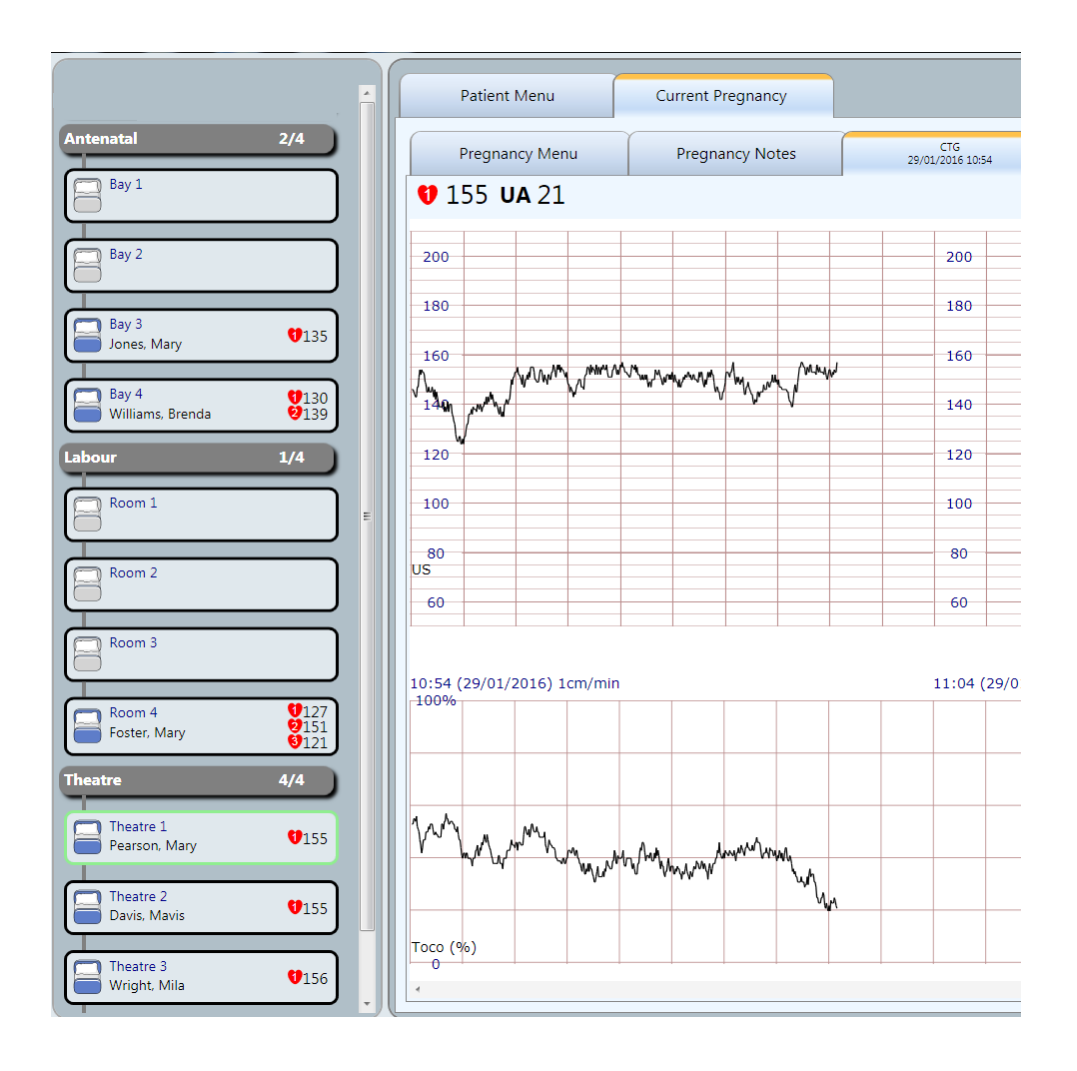

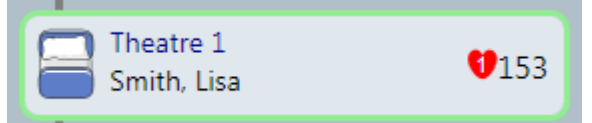

Der Bettrahmen zeigt den Bettnamen, den Patientennamen und die Herzfrequenzdaten aus dem CTG an.

Die Randfarbe des Bettrahmens ändert sich zu grün, um anzuzeigen, dass dies das zurzeit ausgewählte Bett ist.

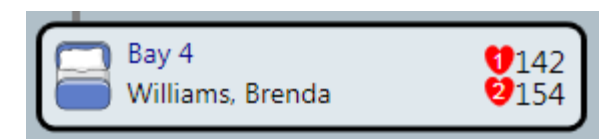

Bettrahmen mit Anzeige der Herzfrequenzen von Zwillingen und Drillingen.

| Room 4<br>Foster, Mary | 157<br>147<br>109 |
|------------------------|-------------------|
|------------------------|-------------------|

### 3.6 Mehrbettansicht

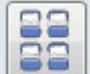

Durch Betätigen der Schaltfläche erscheint das Einstellungsfenster der Mehrbettenansicht.

| 🚦 Multi Bed View                                                                                   | Setti | ings                  |
|----------------------------------------------------------------------------------------------------|-------|-----------------------|
| Number of columns                                                                                  |       |                       |
| ◎ 1 ● 2                                                                                            |       |                       |
| Select bed groups to display                                                                       |       |                       |
| <ul> <li>All traces</li> <li>Custom</li> <li>Antenatal</li> <li>Labour</li> <li>Theatre</li> </ul> |       |                       |
|                                                                                                    | ×     | <ul> <li>✓</li> </ul> |

Wählen Sie die Anzahl der erforderlichen Spalten für die Ansicht (1 oder 2) aus.

Bettengruppen zur Anzeige auswählen In diesem Abschnitt kann der Benutzer bestimmte Betten zur Anzeige im Fenster der Mehrbettenansicht auswählen. Drei Optionen sind verfügbar.

1 - Der Benutzer kann alle Kurven auswählen, um alle Betten mit zugeordneten Live-CTG-Kurven anzuzeigen.

2 - Der Benutzer kann eine bestimmte Bettengruppe auswählen. Alle Betten mit zugeordneten Live-CTG-Kurven innerhalb der ausgewählten Gruppe werden angezeigt.

3 - Der Benutzer kann die Einstellung "benutzerdefiniert" wählen. Aus allen
Bettengruppen können verschiedene Betten mit zugeordneten Live-CTG-Kurven ausgewählt werden.
Die Mehrbettansicht zeigt alle Betten mit aktiven Kurven an.

| Theatre 2<br>Davis, Mavis <b>U</b> 151 UA 19                                                                                                    | 0 🕨 🐐 😨 🗭 | Bay 3<br>Jones, Mary 143 UA 30                                                                                                    | 0 🕨 🖲 🗭 🗊                               |
|----------------------------------------------------------------------------------------------------|-----------|----------------------------------------------------------------------------------------------------|-----------------------------------------|
|                                                                                                    |           |                                                                                                    |                                         |
|                                                                                                    |           | · · · · · · · · · · · · · · · · · · ·                                                                                                    | 100 U U U U U U U U U U U U U U U U U U |
| Bay 4<br>Williams, Brenda 🔮 138 😌 147 UA 38                                                                                                    | 0 🕨 🐐 😨 🗭 | Room 4<br>Foster, Mary 10 171 19 147 10 123 UA 47                                                                                                    | 0 🕨 😼 😨 🗭                               |
|                                                                                                    |           |                                                                                                    |                                         |
| ter<br>terrester and the second second second second second second second second second second second second second se                                                                                                    | ,         | in which we have the second second second second second second second second second second second second second                                                                                                    |                                         |
| Theatre 4<br>Bead, Holly 1145 UA 20                                                                                                    | 0 🕨 🐐 😨 🗭 | Theatre 1 150 UA 37<br>Smith, Lisa 10 150 UA 37                                                                                                    | 0 🕨 💌 🗭                                 |
|                                                                                                    |           |                                                                                                    |                                         |
| i i i i i i i i i i i i i i i i i i i                                                                                                    | ·         | And the second second sec | ·····                                   |
| Theatre 3<br>Wright, Mila 🔮 150 UA 54                                                                                                    |           |                                                                                                    | 0 🕨 😼 🗭 🗭                               |
| mummum                                                                                                    |           |                                                                                                    |                                         |
| the state of the state of the s |           |                                                                                                    |                                         |

Die Symbole in der Kopfleiste jeder Kurve funktionieren genauso wie bei der Einzelkurvenansicht.

Um die Einzelkurvenansicht für eine der Kurven auszuwählen, doppelklicken Sie auf die Kurve.

### 3.7 Überprüfung gespeicherter Patientendaten

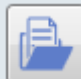

Überprüfen Sie gespeicherte Patientendaten für eine Patientin, die zurzeit in kein Bett eingebucht ist.

### 3.8 Starten einer CTG-Kurve

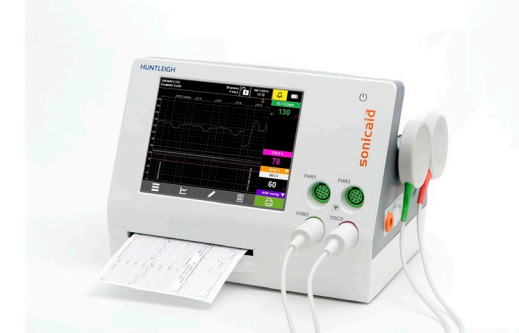

Überprüfen Sie, ob der Fetalmonitor an den Wandanschluss angeschlossen ist.

Beginnen Sie mit der Überwachung der Patientin. Dadurch wird die Kurvenaufzeichnungssitzung automatisch gestartet.

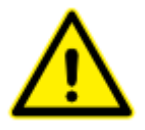

Wenn eine Kurve ausgeführt wird, ohne eine Patientin aufzunehmen, wird die Kurve nicht zugeordnet. Siehe Abschnitt PRMT-Tool.

### 3.9 Stoppen einer CTG-Kurve

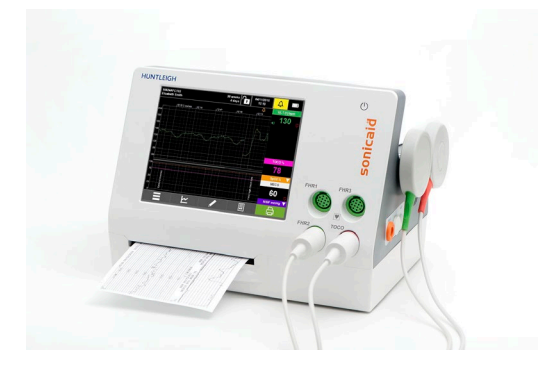

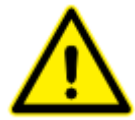

Schalten Sie den Fetalmonitor aus. Nach einer kurzen Verzögerung wird das CTG geschlossen.

Wenn die Patientin das Bett verlassen hat, müssen Sie daran denken, die Patientin im System zu entlassen.

Wenn eine neue Kurve bei einer neuen Patientin gestartet wird, ohne zuerst die vorherige Patientin zu entlassen, wird die Kurve der vorherigen Patientin zugewiesen. Siehe Abschnitt PRMT-Tool.

### 3.10 Einzelkurvenansicht

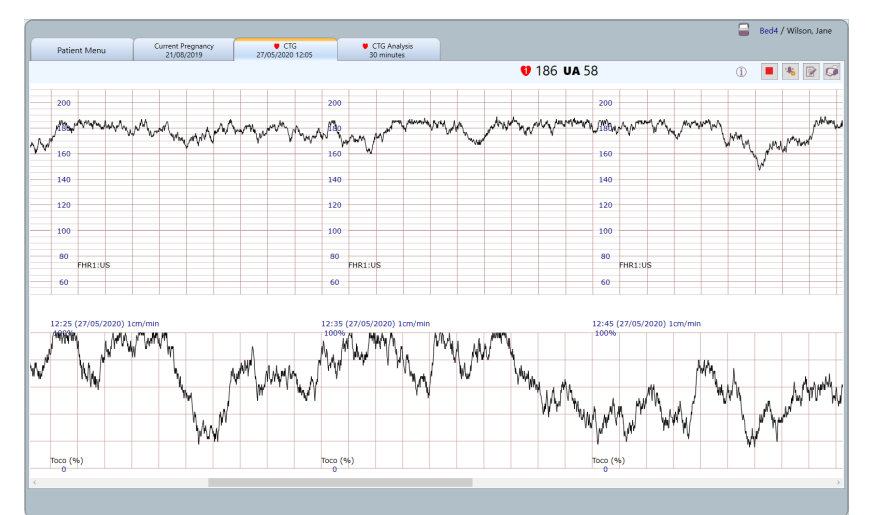

Dies ist die Standard-Einzelpatientenansicht

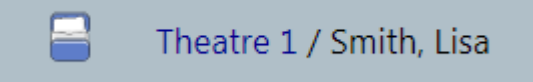

Die Registerkarte zeigt einen Patientennamen an.

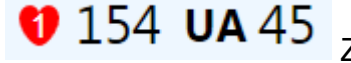

Zeigt den Bettnamen und die FHR-Daten an.

### 3.10.1 Kurvendetails

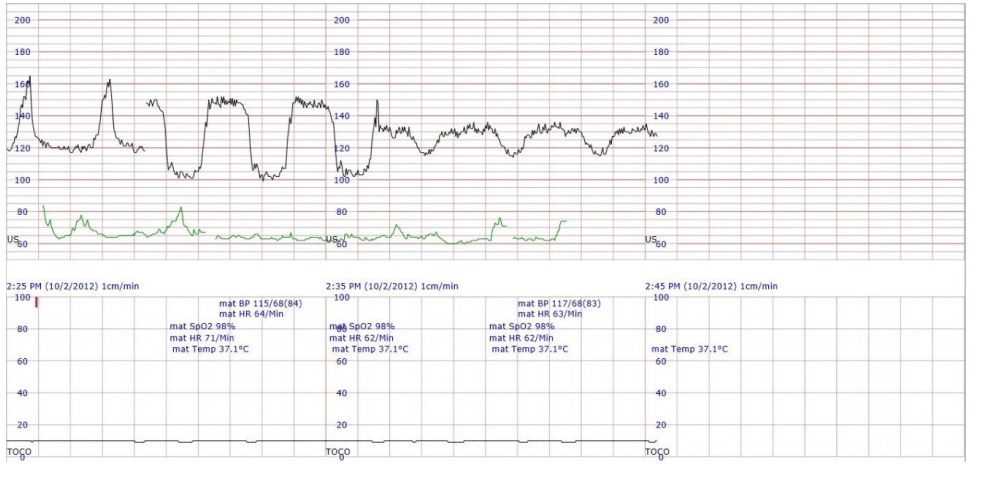

Die Druckgeschwindigkeit kann auf 1, 2 oder 3 cm/Min. eingestellt werden.

Die vertikale FHR-Skalierung kann auf 20 bpm/cm, über den Bereich 50-210 bpm, oder 30 bpm, Bereich 30-240 bpm eingestellt werden.

Die TOCO-Skala deckt den Bereich von 0 bis 100 % für externe TOCO und 1 bis 100 mmHG für die IUP-Überwachung ab.

Wenn verfügbar, wird die maternale Herzfrequenz auf der FHR-Skala grün dargestellt. Alle anderen maternalen Parameter werden auf der Wehenskala angezeigt.

| 12:20 (29/01/2016) 1cm/min |  |  |  |  |  |  |
|----------------------------|--|--|--|--|--|--|
| 100%                       |  |  |  |  |  |  |

Druckdatum und -zeit werden als feste Intervalle zwischen den FHR- und TOCO-Skalen angezeigt. Das Intervall ist 10 Minuten, wenn die Druckgeschwindigkeit auf 1 cm/Min. eingestellt ist.

|   | 80 |           |  |
|---|----|-----------|--|
| + | 00 | FHD1·US   |  |
| + |    | HIK1.05   |  |
|   | 60 | FHR2:US   |  |
| 4 | 60 |           |  |
|   |    | FHR3:FECG |  |

Der FHR-Modus ist unten auf dem FHR-Diagramm als "US" oder "FECG" angegeben.

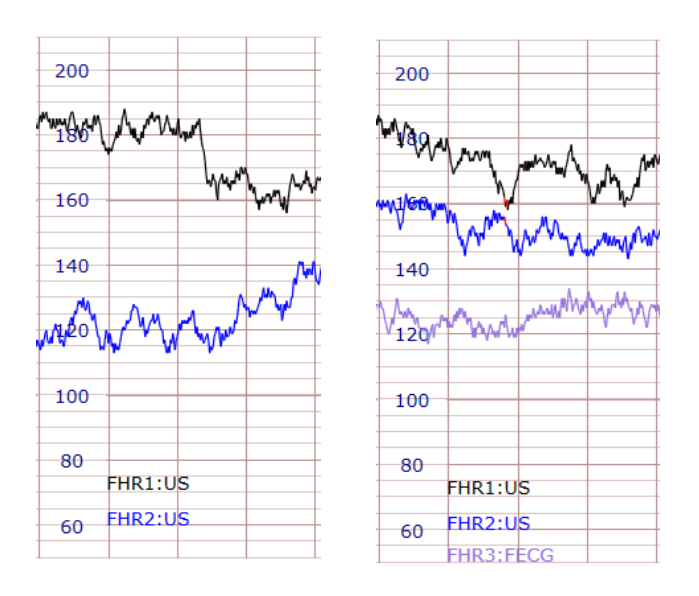

FHR-Zwillingskurven werden in Schwarz und Blau dargestellt. Bei Drillingen wird eine dritte Herzfrequenz (FHR) in violetter Farbe in der Kurve angezeigt.

### 3.10.2 Kurvenscrollen

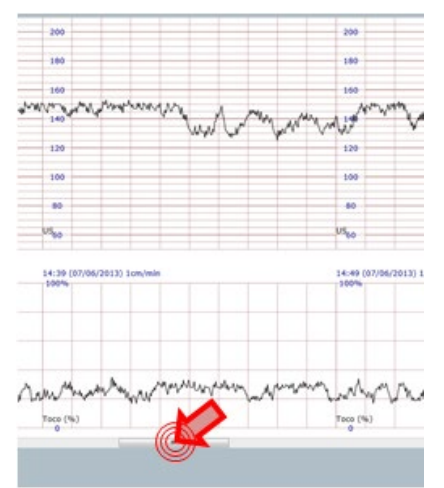

Klicken Sie auf die Scrollleiste unter der Kurve und ziehen Sie sie. Diese Funktion ist auch in der Mehrbettansicht für jede Kurve verfügbar.

### 3.10.3 Warnungen

Beachten Sie, dass diese Warnungen unabhängig vom lokalen Warnsystem jedes angeschlossenen Fetalmonitors funktionieren und die Einstellungen sich unterscheiden können.

Diese Warnungen sind keine klinischen Warnungen, sondern Benutzerwarnungen.

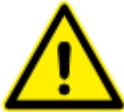

Obwohl es in der Branche inzwischen übliche Praxis ist, diese zum Beispiel als "Tachykardie-Alarm" zu bezeichnen, was eine gewisse klinische Signifikanz impliziert, ist dies nicht der Fall. Sie interpretieren die FHR-Daten in keinster Weise, sondern lenken lediglich die Aufmerksamkeit des Benutzers auf die Tatsache, dass die FHR für einen vom Benutzer definierten Zeitraum außerhalb eines vom Benutzer definierten Bereichs lag.

Außerdem berücksichtigen die Warnungen bei niedriger und hoher FHR in begrenztem Umfang Signalverlust und eine vorübergehende Rückkehr zu Frequenzen, die innerhalb der vom Benutzer festgelegten Grenzen liegen. Das Vorhandensein von Signalverlust oder eine vorübergehende Rückkehr zu Frequenzen innerhalb der vom Benutzer festgelegten Grenzen kann dazu führen, dass diese Warnungen nicht ausgelöst werden.

Bei einem Alarm bleibt der Benutzer dafür verantwortlich, festzustellen, was den Alarm verursacht hat, ob ein klinisches Risiko besteht, und den geeigneten Umgang sicherzustellen.

Warnungen können vom Benutzer deaktiviert und der Ton kann leiser oder ganz abgeschaltet werden.

Die Warnungen in diesem Produkt werden neben guter klinischer Praxis bei der Überprüfung der Patienten und Besprechung der Kurve regelmäßig geliefert. Es darf jedoch nicht darauf vertraut werden, um Abnormalitäten bei der Kurve zu erkennen.

### 4

Klicken Sie auf diese Schaltfläche, um Warneinstellungen zu prüfen oder zu ändern.

| <b>₽ C</b>           | hart Ala  | rm S | Setti | ings   | ;   |   |   |   |
|----------------------|-----------|------|-------|--------|-----|---|---|---|
|                      | 🗆 Enabled | BPM  | 160   | ×      | Min | 3 | * |   |
|                      | Enabled   | BPM  | 110   | A<br>V | Min | 3 | * |   |
| - <mark>) (</mark> – | 50 .      |      |       |        |     |   |   |   |
|                      |           |      |       |        |     |   |   | × |

Dieses System beinhaltet Warnungen für Folgendes:

Warnung bei hoher FHR – Warnung bei FHR über dem eingestellten Schwellenwert für einen festgelegten Zeitraum.

Warnung bei niedriger FHR – Warnung bei FHR unter dem eingestellten Schwellenwert für einen festgelegten Zeitraum.

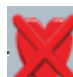

Warnung bei Signalverlust – Warnung bei Verlust des FHR-Signals über einen eingestellten Prozentsatz für einen festgelegten Zeitraum.

Das System bietet außerdem eine kanalübergreifende Warnung. Diese warnt Benutzer, wenn die Herzfrequenz bei 2 Herzfrequenzkanälen (FHR1, FHR2, MHR) dieselbe (oder ähnlich) ist.

Beachten Sie, dass die kanalübergreifende Warnung nicht eingestellt werden kann und dauerhaft aktiviert ist.

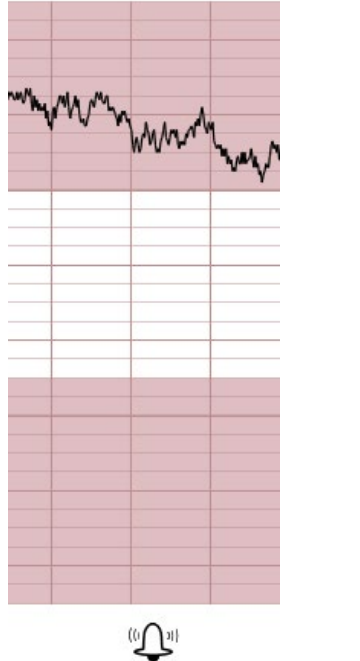

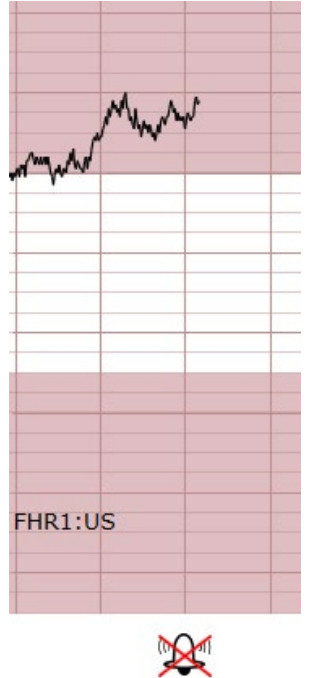

Die Einstellungen des Warnschwellenwerts werden auf dem Diagramm durch eine Änderung der Hintergrundfarbe angezeigt.

Warnungen werden auf dem Diagramm angezeigt:

🗘 Zeigt ein Warnereignis an.

Zeigt ein bestätigtes Warnereignis an.

Bewegen Sie den Mauszeiger über das Symbol, um weitere Details zur Warnung anzuzeigen.

Wenn eine Warnung bei einem Bett aktiv ist, blinken das Herzsymbol und die FHR-Daten.

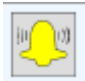

Eine gelbe Glocke zeigt einen aktiven Alarm an. Klicken Sie darauf, um den Alarm zu bestätigen.

### 3.10.4 Hinzufügen einer Kurvenanmerkung

Klicken Sie auf diese Schaltfläche, um eine CTG-Anmerkung hinzuzufügen.

| Add New Annotation Event Select or Type Event • Details | <ol> <li>3 Datenfelder stehen zur Verfügung:</li> <li>1. Ereignis: Klicken Sie auf das Dropdown-Feld,<br/>um eine vordefinierte Liste der Anmerkungen<br/>anzuzeigen.</li> <li>Oder geben Sie einfach Freitext in das Feld ein.</li> <li>2. Details: Geben Sie Details in dieses Feld ein.</li> <li>3. Autor: Geben Sie Ihren Namen ein.</li> </ol> |
|---------------------------------------------------------|----------------------------------------------------------------------------------------------------|
| ×                                                       |                                                                                                    |

### <mark>.</mark>

Auf dem CTG wird eine Anmerkung angezeigt. Wenn sie zu einer gespeicherten Kurve hinzugefügt wird, ist die Markierung grau statt gelb.

Bewegen Sie den Mauszeiger über die Markierung, um die Details anzuzeigen.

### 3.10.5 Drucken einer Kurve

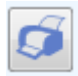

Klicken Sie auf diese Schaltfläche, um das CTG zu drucken.

Auf der letzten Seite eines Ausdrucks sind alle Anmerkungsdetails angegeben.

### 3.10.6 Anschluss eines Dopplers der SR-Serie – optional

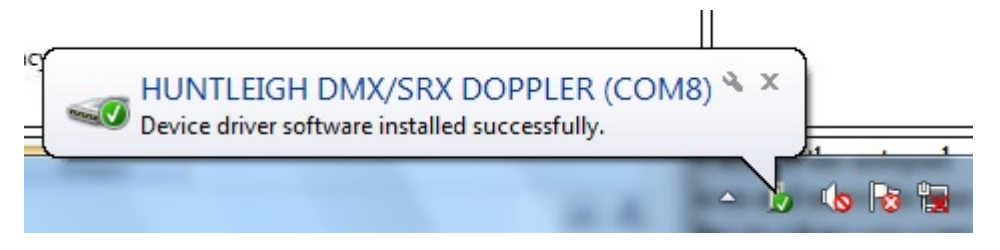

Wenn nicht wiederaufladbare Batterien im Gerät verwendet werden, müssen Sie überprüfen, ob der Batterietyp entsprechend für den Doppler konfiguriert wurde, um nicht eine nicht wiederaufladbare Batterie zu laden

Schließen Sie den SR Doppler mit einem Micro-USB-Kabel an den USB-Anschluss der Workstation an.

Beim ersten Anschließen wird der Gerätetreiber geladen.

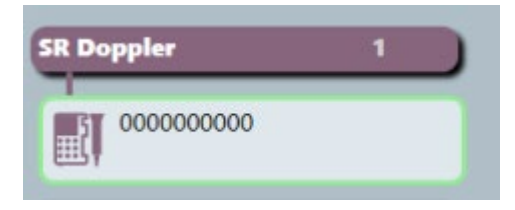

Schalten Sie den Doppler ein. Das "SR Doppler"-Symbol erscheint mit der Seriennummer oben auf der linken Seite.

| SR Doppler 1            | Doppler Menu                                                                           |                          |                              | Doppler |
|-------------------------|----------------------------------------------------------------------------------------|--------------------------|------------------------------|---------|
| 000000000               | Actions                                                                                |                          | Details                      | 1       |
| Labour & Delivery 5/5   | Associate this session with a bed                                                      | Monitor Serial<br>Number | 00000000                     |         |
| Bed1<br>Smith, Sylvia   | G Reset this session                                                                   | ID Code                  | SRX                          |         |
|                         |                                                                                        | First connected          | 5/26/2020 9:03:45 AM         |         |
| Bed2<br>Spencer, Mary   | Upload all stored records - check<br>Doppler is in the default numbers<br>display mode | Display Name             | 00000000                     |         |
| Bed3<br>Cooper, Jane    | Select recent session to view                                                          | Description              |                              |         |
| Bed4                    | Current session: 26/05/2020 10:05                                                      |                          |                              |         |
| Wilson, Jane            |                                                                                        | Currer                   | nt session: 26/05/2020 10:03 |         |
| Bed5<br>Daniels. Sarah  |                                                                                        |                          |                              |         |
| Antenatal 2/2           |                                                                                        |                          |                              |         |
| Bed6<br>Andrews, Sarah  |                                                                                        |                          |                              |         |
| Bed7<br>Williams, Diane |                                                                                        |                          |                              |         |
|                         |                                                                                        |                          |                              |         |

Klicken Sie auf die Schaltfläche "SR Doppler", um gespeicherte und Echtzeit-Datensätze aufzurufen.

Klicken Sie auf "Diese Sitzung einem Bett zuordnen", wenn eine Patientin, die Sie aufzeichnen, bereits in einem Bett liegt, aber kein CTG angeschlossen ist. Dadurch wird eine Echtzeitaufzeichnung vom SR-Doppler gestartet und der Patientin zugeordnet.

Klicken Sie auf "Diese Sitzung zurücksetzen", um eine neue Aufzeichnung zu starten.

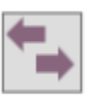

Upload all stored records - check Doppler is in the default numbers display mode

Wählen Sie "Alle gespeicherten Aufzeichnungen hochladen" aus, klicken Sie auf "Doppler-Aufzeichnung", um gespeicherte Aufzeichnungen zu öffnen, und auf das Symbol rechts, um die Aufzeichnung einer Patientin zuzuordnen.

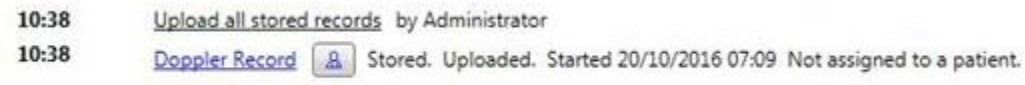

Wählen Sie aus dem Dropdown-Feld die Verbindungssitzung aus und ordnen Sie die Aufzeichnungen den entsprechenden Patientinnen zu.

| Select recent session to view      |  |
|------------------------------------|--|
| Current session: 28/11/2018 10:35  |  |
| Current session: 28/11/2018 10:35  |  |
| Previous session: 28/11/2018 10:28 |  |
| Previous session: 27/11/2018 16:41 |  |
| Previous session: 27/11/2018 16:39 |  |
| Previous session: 27/11/2018 16:35 |  |

Es werden Details zum Doppler angezeigt. Wenn Sie auf das Symbol "Details" klicken, können Sie den angezeigten Namen ändern und eine Beschreibung für das Gerät eingeben. Diese Angaben werden mit der Geräte-ID im System gespeichert und beim Anschließen angezeigt.

|                          | Details                |  |
|--------------------------|------------------------|--|
| Monitor Serial<br>Number | C200573917             |  |
| ID Code                  | (SRX                   |  |
| First connected          | (11/27/2018 4:35:37 PM |  |
| Display Name             | C200573917             |  |
| Description              |                        |  |

### 3.10.7 CTG-Analyse (optionale Funktion)

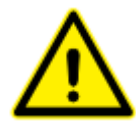

### CTG Analyse – Verwendungszweck

Die CTG-Analyseoption dient zur computerbasierten Analyse von Antepartum-Kardiotokogrammen bei Gestationen (Schwangerschaften) ab der 26. Woche (32. Woche in den USA). Sie kann bei Frauen mit Braxton-Hicks-Kontraktionen

eingesetzt werden, dient aber nicht zum Einsatz bei Wehen, da der Fötus dann zusätzlichen Einflussfaktoren wie etwa Kontraktionen, pharmakologischen Wirkstoffen und Epiduralanästhesie ausgesetzt ist.

Die Analyse ist eine Hilfe für die visuelle Beurteilung des Kardiotokogramms durch den Arzt und kein Ersatz dafür. Daher unterstützt die CTG-Analyse das klinische Management, stellt aber keine Diagnose dar, die weiterhin in der Verantwortung eines entsprechend qualifizierten Arztes liegt. Sowohl die visuelle Beurteilung des Kardiotokogramms des Arztes und die von der Software bereitgestellte Analyse sollten im Kontext einer vollständigen klinischen Bewertung betrachtet werden, bevor Entscheidungen zur Behandlung getroffen werden. Eine solche Bewertung kann weitere Untersuchungen beinhalten, wie etwa umbilikale Blutgeschwindigkeit oder ein biophysisches Profiling.

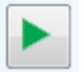

Klicken Sie auf diese Schaltfläche, um eine CTG-Analyse zu starten.

| CTG Analysis                                  | Geben Sie das<br>Gestationsalter (GA) ein.                                                                 |
|-----------------------------------------------|----------------------------------------------------------------------------------------------------|
| Pregnancy Details Edit                        | Wählen Sie "Eine<br>Markierung", um eine<br>CTG-Analyse zu starten.                                        |
| Selection Method<br>One Mark      O Two Marks | Wählen Sie "Zwei<br>Markierungen", um eine<br>CTG-Analyse für einen                                        |
| Confirm patient is NOT in established labour  | definierten Bereich des<br>CTG zu starten.<br>Mindestzeitraum 10<br>Minuten, Höchstzeitraum<br>60 Minuten. |

Klicken Sie auf ✓, um zu bestätigen, dass die Wehen noch NICHT eingesetzt haben.

### CTG Analysis

### Warning!

The FHR Analysis is not intended for use in established labour.

Do you wish to proceed?

Sollten Sie sich entscheiden, während der Wehen mit der CTG-Analyse fortzufahren, DÜRFEN SIE NICHT auf das Analyseergebnis vertrauen.

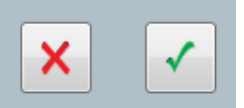

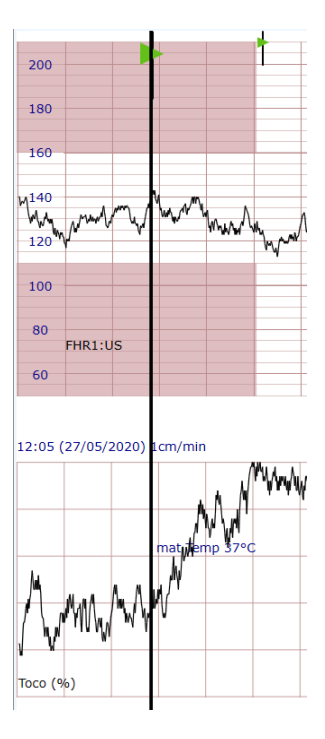

Bringen Sie für die "Eine Markierung"-Analyse den vertikalen Marker zum gewünschten Startpunkt und klicken Sie.

Beachten Sie, dass es zu einer Verzögerung von bis zu 10 Minuten kommen kann, bevor Analyseergebnisse verfügbar sind.

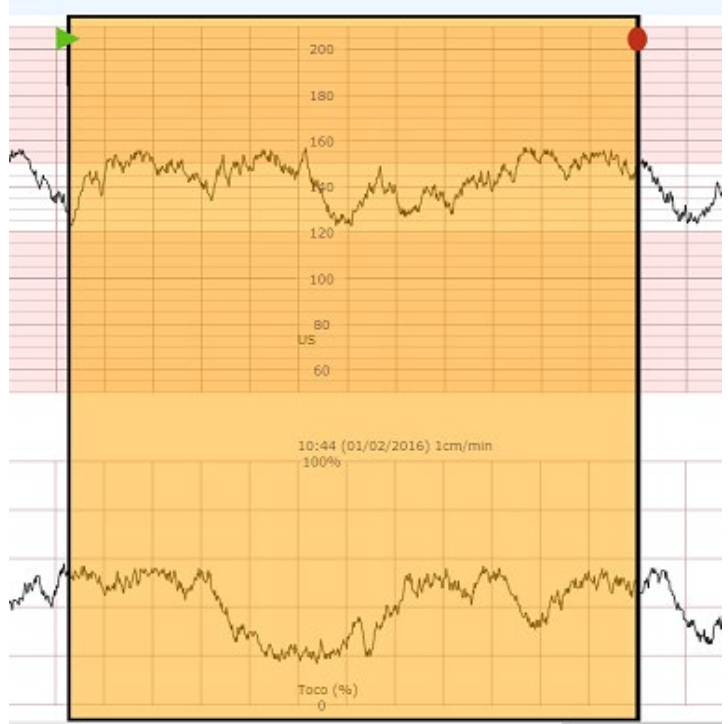

Bringen Sie für die "Zwei Markierungen"-Analyse den ersten vertikalen Marker zum gewünschten Startpunkt und klicken Sie. Gehen Sie zum gewünschten Endpunkt und klicken Sie, um den zweiten Marker zu platzieren, der sich in 2-Minuten-Schritten bewegt.

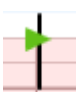

Gibt den Startpunkt der Analyse an.

•

Gibt den Endpunkt der Analyse an.

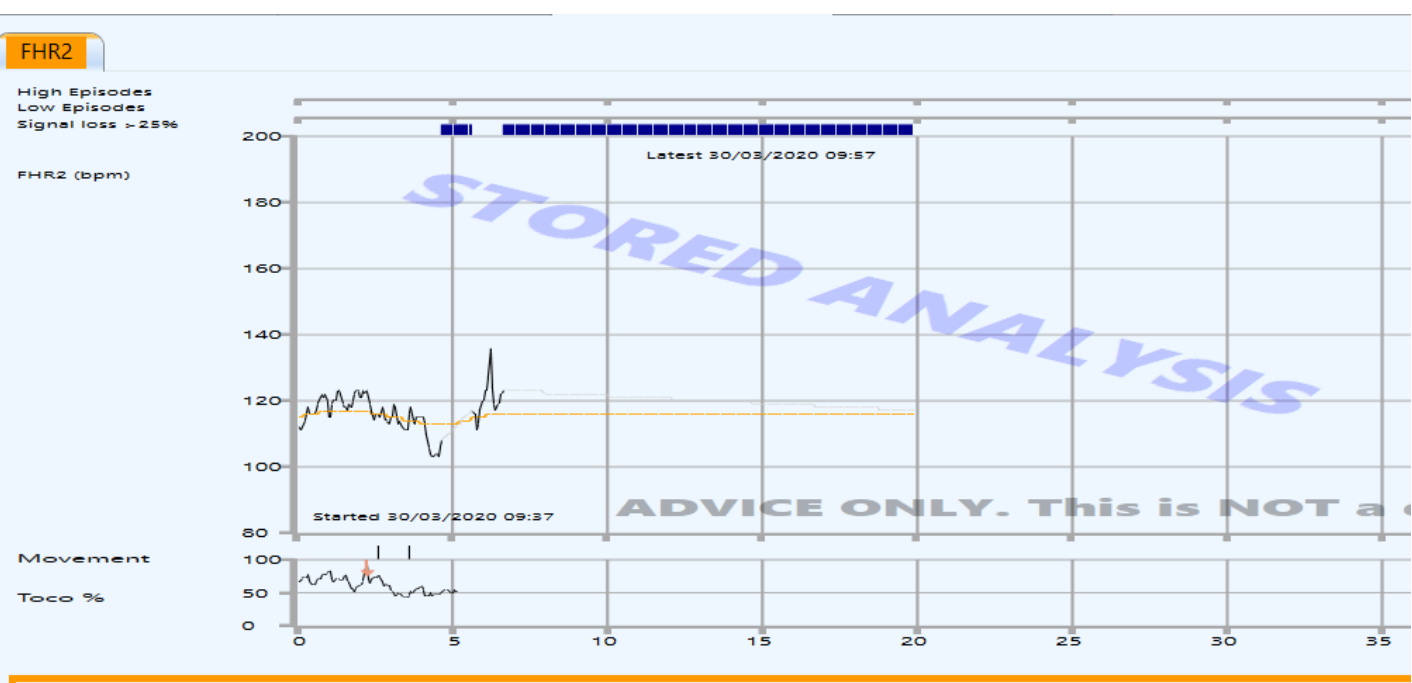

### Dawes-Redman criteria NOT YET MET by FHR2 at 20 minutes.

| Results                                    | 20   |
|--------------------------------------------|------|
| Signal loss (%)                            | 71.3 |
| Contractions                               | 1    |
| Fetal movements (per hour)                 | 6    |
| Moves per min high                         | 0.0  |
| Moves per min low                          | 0.0  |
| Basal Heart Rate (bpm)                     | 113  |
| Accelerations > 10 (bpm)                   | 0    |
| All decelerations                          | 0    |
| Significant decelerations >20 (lost beats) | 0    |
| Area of largest deceleration (lost beats)  | 0    |
| Minor decelerations <=20 (lost beats)      | 0    |
| High episodes (mins)                       | 0    |
| Low episodes (mins)                        | 0    |
| STV overall (ms)                           | 8.9  |
|                                            |      |

Wenn die Analyseergebnisse noch nicht verfügbar sind, wird "Ergebnisse werden erstellt" auf dem Bildschirm angezeigt. Das erste Ergebnis wird nach einer 10-minütigen Kurve in guter Qualität angezeigt. Dies wird alle 2 Minuten bis zu einem Maximum von 60 Minuten aktualisiert.

Der Bildschirm zeigt ein komprimiertes CTG mit Analyseergebnissen darunter an.

Dawes-Redman criteria NOT MET by FHR1 at 12 minutes.

Dawes-Redman criteria NOT YET MET by FHR1 at 12 minutes.

Dawes-Redman criteria MET by FHR1 at 12 minutes.

Wie in diesen Beispielen gezeigt, sind 3 Ergebnisse möglich. Weitere Informationen zum Verständnis dieser Ergebnisse finden Sie im klinischen Schulungsmaterial.

### Criteria not met because:

- No moves and less than 3 accelerations
- Baseline fitting is uncertain

Wenn die Kriterien nicht, oder noch nicht, erfüllt sind, können Sie den Mauszeiger über die farbige Ergebnisleiste bewegen, um die Gründe anzuzeigen, warum die Kriterien nicht erfüllt sind.

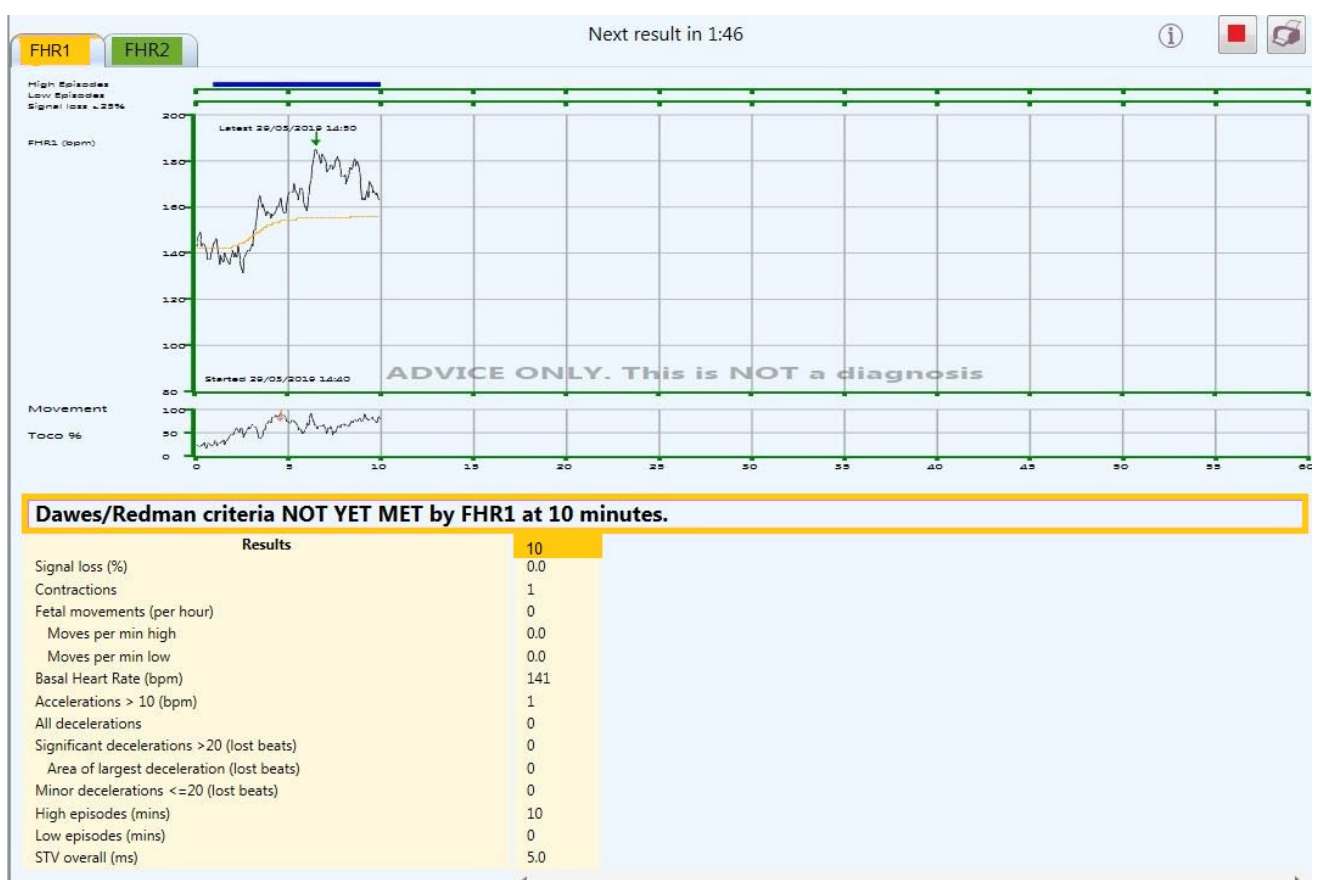

Klicken Sie für Zwillingsanalysen auf die Registerkarten, um zwischen der Analyse der einzelnen Föten umzuschalten.

Die Registerkarten sind genauso wie die Ergebnisse farbcodiert und geben an, ob das neueste Ergebnis, die Kriterien erfüllt oder nicht.

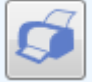

Klicken Sie auf diese Schaltfläche, um die Analyse zu drucken.

Klicken Sie auf diese Schaltfläche, um eine Live-Analyse zu stoppen.

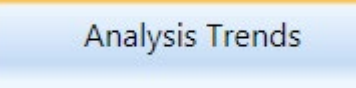

Klicken Sie auf diese Schaltfläche, um die Trendansicht

auszuwählen.

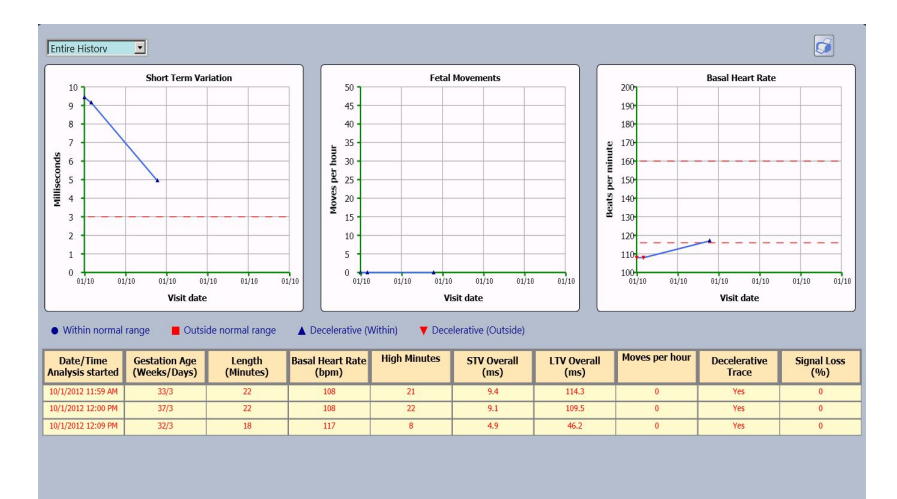

Die Trendansicht zeigt grafische Darstellungen der 3 wichtigsten Analyseparameter im Zeitverlauf:

- STV
- Bewegungen des Fötus
- Basale Herzfrequenz

Es sind mindestens 3 Sätze an Kurven und Analysen erforderlich, um diese Funktion zu aktivieren.

Hinweis: Trends sind für Zwillinge nicht verfügbar.

Entire History • Entire History Last 2 Weeks Last 4 Weeks

Klicken Sie auf diese Schaltfläche, um den Zeitraum für die Trendansicht auszuwählen.

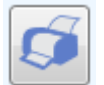

Klicken Sie auf diese Schaltfläche, um die Trendansicht zu drucken.

### 3.10.8 STAN

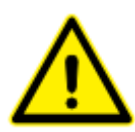

### STAN-Überwachung

Die STAN-Funktion unterstützt das klinische Management, stellt aber keine Diagnose dar, die weiterhin in der Verantwortung eines entsprechend qualifizierten Arztes liegt. Sonicaid Centrale präsentiert lediglich Daten vom STAN-Monitor. Daher obliegt jede klinische Signifikanz der Daten dem Benutzer, der in der STAN-Dokumentation und den Richtlinien von Neoventa nachschlagen sollte.

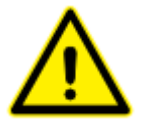

Benutzer dieses Systems müssen in der Verwendung der ST-Analyse und der Interpretation solcher Daten vollständig geschult sein. Huntleigh übernimmt keine Verantwortung dafür und Benutzer werden an Neoventa verwiesen, um Unterstützung in Verbindung mit dieser Analyse zu erhalten.

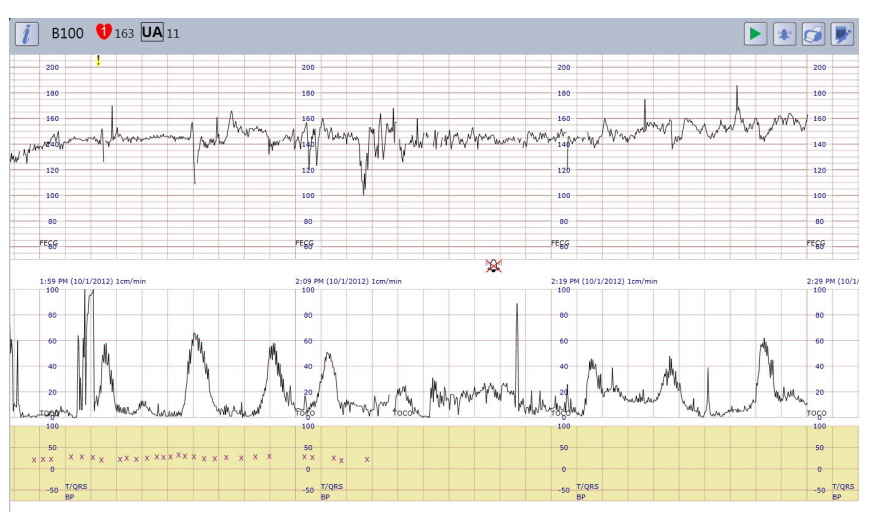

Diese Option ermöglicht es Sonicaid Centrale, ST-Analysedaten von angeschlossenen Neoventa STAN®-Fetalmonitoren zu erhalten.

Diese Daten werden mit der CTG-Kurve angezeigt und als Teil der CTG-Kurvenaufzeichnung archiviert.

HINWEIS: Die Skalierung des STAN-Bereichs des Kurvenbildschirms unterscheidet sich von der eines STAN-Monitors. Benutzer, die mit STAN vertraut sind, sollten wissen, dass Daten auf dem Sonicaid Centrale anders skaliert werden und dies den Eindruck erwecken kann, dass der ST-Anstieg geringer als tatsächlich ist.

| x | X v | xXxxx x | 1<br>0.5<br>XXXXXXXXXX |    | X X      |
|---|-----|---------|------------------------|----|----------|
|   | ^ X |         | 0<br>T/QRS             | XX | ^X X X ^ |
|   |     |         | -0.5<br>BP             |    |          |

Die Daten zum T/QRS-Ratio, die mit der ST-Analyse verbunden sind, werden auf einem getrennten Diagramm unter dem Wehendiagramm in der CTG-Kurvenansicht angezeigt.

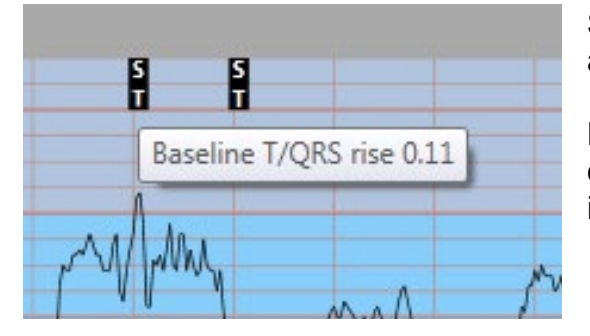

ST-Ereignisse werden über der FHR-Skala angezeigt.

Bewegen Sie den Mauszeiger über die Markierung des ST-Ereignisses, um zusätzliche Informationen in Verbindung mit dem ST-Ereignis anzuzeigen.

### 3.11 Umschalten der Ansichten

CTG 03/03/2016 14:22

Klicken Sie auf diese Schaltfläche, um die CTG-Ansicht auszuwählen.

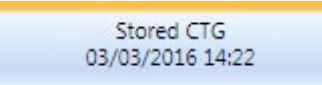

Klicken Sie auf diese Schaltfläche, um ein gespeichertes CTG auszuwählen.

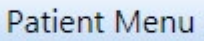

Klicken Sie auf diese Schaltfläche, um Patientendaten anzuzeigen.

Analysis 16 minutes

Klicken Sie auf diese Schaltfläche, um Analyseergebnisse anzuzeigen.

Analysis Trends

Klicken Sie auf diese Schaltfläche, um Analysetrends anzuzeigen (nur aktiv, wenn 3 oder mehr Kurvenanalysen abgeschlossen sind)

### 3.12 Patientendatenansicht

| Patient Menu                | Current Pregnancy<br>21/05/2015 |               | 📮 The           | eatre 1 / Brook, Emma |
|-----------------------------|---------------------------------|---------------|-----------------|-----------------------|
|                             | <u>Actions</u>                  |               | Patient Details | 1                     |
| Discharge Patient           | :                               | Last Name     | Brook           |                       |
| Transfer Patient            |                                 | First Name    | Emma            |                       |
| Print Patient Note          | aç                              | Maiden Name   |                 |                       |
|                             |                                 | Hospital ID   | 93248752        |                       |
| P                           | regnancies                      | NHS ID        |                 |                       |
| Current Pregnancy: 21/05/20 | 015                             | Date of birth |                 |                       |
|                             |                                 | Doctor        |                 |                       |
|                             |                                 | Address 1     |                 |                       |
|                             |                                 | Address 2     |                 |                       |
|                             |                                 | Address 3     |                 |                       |
|                             |                                 | Address 4     |                 |                       |
|                             |                                 | Tal 1         |                 |                       |
|                             |                                 | Tel 2         |                 |                       |
|                             |                                 | Ter 2         |                 |                       |
|                             |                                 |               |                 |                       |
|                             |                                 |               |                 |                       |
| l                           |                                 | l             |                 |                       |

Diese Ansicht zeigt alle mit der Patientin verbundenen Aktivitäten an.

### 3.12.1 Bearbeiten von Patientendaten

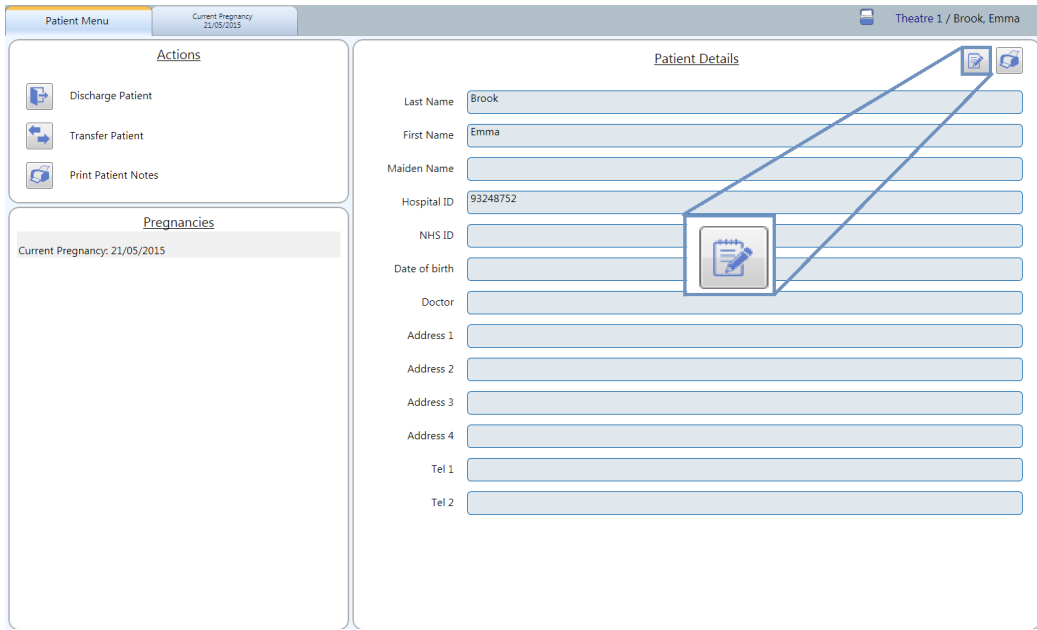

Schaltfläche "Details bearbeiten" betätigen.

| Edit Patient Details |                  |  |  |  |  |
|----------------------|------------------|--|--|--|--|
| Last Name            | Brook            |  |  |  |  |
| First Name           | Emma             |  |  |  |  |
| Maiden Name          |                  |  |  |  |  |
| Hospital ID          | 93248752         |  |  |  |  |
| NHS ID               |                  |  |  |  |  |
| Date of birth        | DD • MM • YYYY • |  |  |  |  |
| Doctor               |                  |  |  |  |  |
| Address 1            |                  |  |  |  |  |
| Address 2            |                  |  |  |  |  |
| Address 3            |                  |  |  |  |  |
| Address 4            |                  |  |  |  |  |
| Tel 1                |                  |  |  |  |  |
| Tel 2                |                  |  |  |  |  |
|                      | ×                |  |  |  |  |

Bearbeiten Sie Daten bei Bedarf.

### 3.12.2 Abrufen gespeicherter CTG

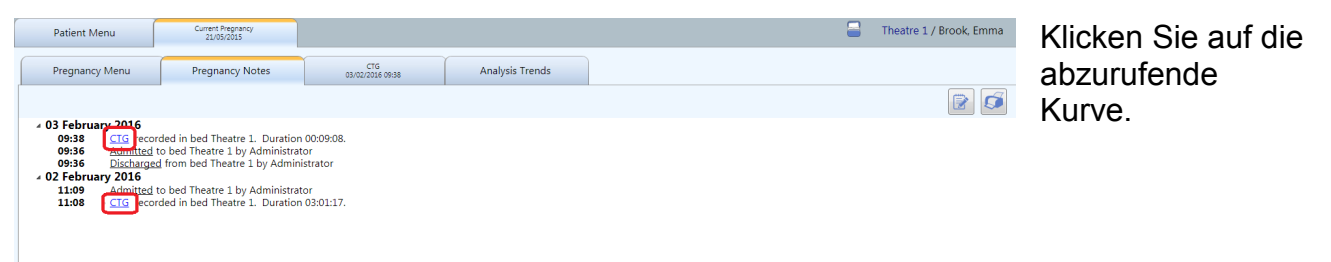

### 3.12.3 Abrufen gespeicherter Analyseergebnisse

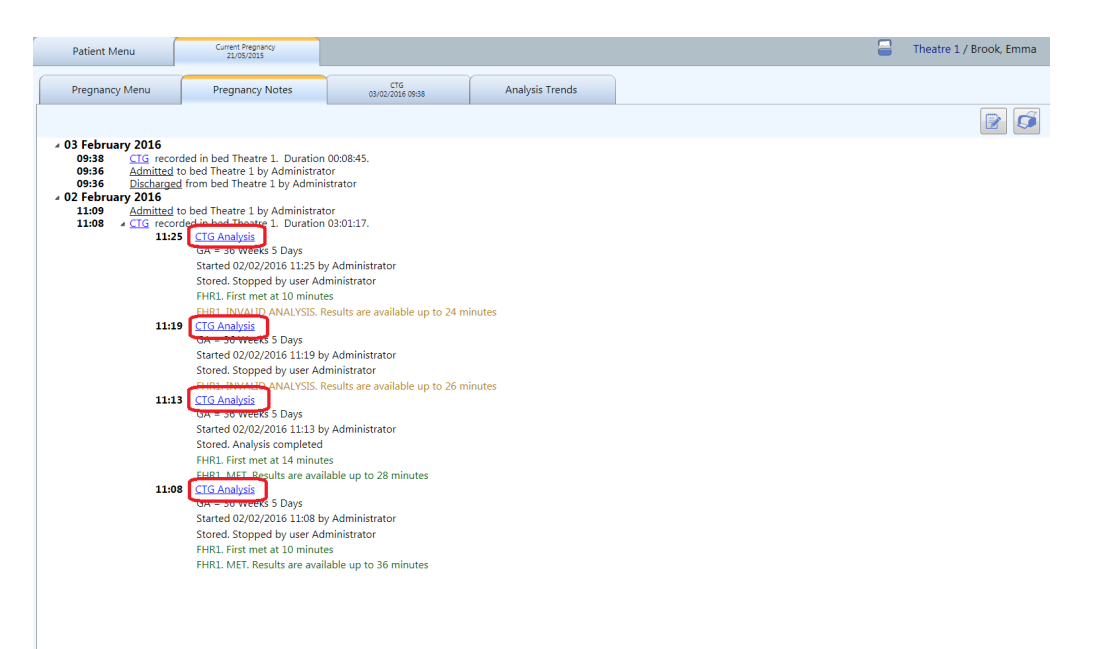

Klicken Sie auf diese Schaltfläche, um die CTG-Details zu erweitern, und klicken Sie auf die zu überprüfende Analyse.

### 3.12.4 Hinzufügen von Patientenhinweisen

| ſ | Patient Menu                                           | Current Pregnancy            |                         | • | B104 / Smith, Sally |
|---|--------------------------------------------------------|------------------------------|-------------------------|---|---------------------|
|   | Pregnancy Menu                                         | Pregnancy Notes              | CTG<br>29/02/2016 08:56 |   |                     |
|   |                                                        |                              |                         |   |                     |
|   | 29 February 2016<br>12:26 Admitted<br>08:56 CTG record | to bed B104 by Administrator | 29:48                   |   | _                   |
|   |                                                        |                              |                         |   |                     |
|   |                                                        |                              |                         |   |                     |
|   |                                                        |                              |                         |   |                     |
|   |                                                        |                              |                         |   |                     |
|   |                                                        |                              |                         |   |                     |
|   |                                                        |                              |                         |   |                     |
|   |                                                        |                              |                         |   |                     |
|   |                                                        |                              |                         |   |                     |
|   |                                                        |                              |                         |   |                     |
|   |                                                        |                              |                         |   |                     |
|   |                                                        |                              |                         |   |                     |
|   |                                                        |                              |                         |   |                     |
|   |                                                        |                              |                         |   |                     |
|   |                                                        |                              |                         |   |                     |
| - |                                                        |                              |                         |   |                     |

Zum Hinzufügen von Patientenhinweisen.

| 1 | Add | Patier | nt Not | e |   |
|---|-----|--------|--------|---|---|
|   |     |        |        |   |   |
|   |     |        |        |   |   |
|   |     |        |        |   |   |
|   |     |        |        |   | × |

Geben Sie Hinweise bei Bedarf ein.

### 3.12.5 Tafel (optionale Funktion)

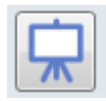

Klicken Sie auf diese Schaltfläche, um die Tafel zu öffnen.

| Chalkboard                | Consultant | Comments | Midwife |
|---------------------------|------------|----------|---------|
| Antenatal 2/4             |            |          |         |
| Bay 1<br>Evans, Phoebe    |            |          |         |
| Bay 2                     |            |          |         |
| Bay 3<br>Jones, Mandy     |            |          |         |
| Bay 4                     |            |          |         |
| Labour 0/4                |            |          |         |
| Room 1                    |            |          |         |
| Room 2                    |            |          |         |
| Room 3                    |            |          |         |
| Room 4                    |            |          |         |
| Theatre 4/4               |            |          |         |
| Theatre 1<br>Davis, Mavis |            |          |         |
| Thestre 2<br>Jones. Mel   |            |          |         |
| Theatre 3<br>Davis. Sally |            |          |         |

Auf der Tafel wird eine Übersicht des aktuellen Status aller Betten angezeigt. Jedem Bett ist ein Tafeleintrag zugeordnet. Um die Angaben auf der Tafel zu ergänzen oder zu bearbeiten, klicken Sie auf das jeweilige Feld.

| 🛱 Edit chalkboard data | Bearbeiten Sie die Daten in der<br>Datenansicht der Tafel.                                            |
|------------------------|----------------------------------------------------------------------------------------------------|
| Consultant             | Wenn einem Bett kein Patient zugeordnet<br>ist, können keine Daten zum Eintrag<br>hinzugefügt werden. |
| Comments Midwife       |                                                                                                    |
| ×                      |                                                                                                    |

### 3.12.6 Entlassen einer Patientin

| Pati      | ient Menu           | Current Pregnancy<br>21/05/2015 |                     |               |          |
|-----------|---------------------|---------------------------------|---------------------|---------------|----------|
|           |                     | <u>Actions</u>                  |                     |               |          |
| F         | Discharge Patient   | :                               |                     | Last Name     | Brook    |
| <b>*</b>  | Transfer Patient    |                                 |                     | First Name    | Emma     |
| ø         | Print Patient Note  | es                              |                     | Maiden Name   |          |
|           |                     |                                 | $ \longrightarrow $ | Hospital ID   | 93248752 |
| Current P | Pregnancy: 21/05/20 | regnancies                      |                     | NHS ID        |          |
|           | 9 , , , ,           |                                 |                     | Date of birth |          |
|           |                     |                                 |                     | Doctor        |          |
|           |                     |                                 |                     | Address 1     |          |

Klicken Sie auf diese Schaltfläche, um eine Patientin aus einem Bett zu entlassen.

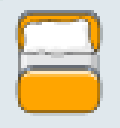

Das System kann so konfiguriert werden, dass die Patientin nach Ausschalten eines CTG automatisch entlassen wird. Nach dem Ausschalten des CTG erscheint das Bett orangefarben, bis die Patienten entlassen wird.

### 3.12.7 Einstellungen, Audit und Verwaltung

Die Einstellungen, auf die der Benutzer Zugriff hat, hängen von der Zugriffsebene ab.

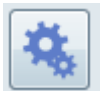

Wählen Sie die Schaltfläche "Einstellungen, Audit und Verwaltung".

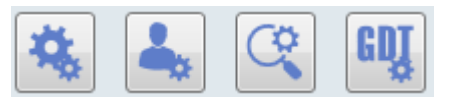

Es erscheinen vier weitere Schaltflächen:

- Verwaltungszugang
- Benutzereinstellungen
- Systemaudit
- GDT-Einstellungen

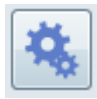

Admin-Zugang

|   |               |               |            |       |                  |      |          |          | Syster             | n Administ   | tration  |
|---|---------------|---------------|------------|-------|------------------|------|----------|----------|--------------------|--------------|----------|
| C | urrent Users  | Users         | Machin     | es    | System Access Le | vels | System S | Settings | Bed Group Profiles | Log Messages | Features |
| Г |               |               |            |       |                  |      |          |          |                    |              |          |
|   | User Logon Id | User          | Licence Id | Logg  | ed On At         | Ma   | chine Id |          |                    |              |          |
|   | 9             | Administrator | 0          | 29/02 | 2/2016 08:55     | 2    |          |          |                    |              |          |
|   | View User     | View Machir   | ne         |       |                  |      |          |          |                    |              |          |

Aktueller Benutzer: Liste der aktuellen Benutzer, die im System eingeloggt sind.

|               |                |                   |        |               |              |        | S         | ysten    | n Admi   | inis | tration  |
|---------------|----------------|-------------------|--------|---------------|--------------|--------|-----------|----------|----------|------|----------|
| Current Users | Users          | Machines          | System | Access Levels | System Set   | tings  | Bed Group | Profiles | Log Mess | ages | Features |
|               |                |                   |        |               |              |        |           |          |          |      |          |
| Machine Id    | Machine Name   | System Access Lev | vel Id | Confident     | iality Level | Statio | Licence   | Blocked  | Deleted  |      |          |
| 1             | CentraleServer | Administrator     |        | High          |              |        |           |          | <b>V</b> |      |          |
| 2             | I10-1764       | Administrator     |        | Low           |              |        |           |          |          |      |          |
| 2             | I10-1764       | Administrator     |        | Low           |              |        |           |          |          |      |          |

Benutzer: Liste der aktuellen Benutzer und ihrer Zugriffsebenen.

| urrent U | Isers User    | s Mach        | ines System Access Levels | System Settings Bed   | Group Profile | Log Messages     | Features |
|----------|---------------|---------------|---------------------------|-----------------------|---------------|------------------|----------|
| *        |               |               | 1                         |                       |               |                  | 1        |
| User Id  | User Name     | Display Name  | System Access Level Id    | Confidentiality Level | Blocked       | Account Inactive |          |
| 1        | Centrale      | Centrale      | Administrator             | High                  | <b>V</b>      |                  |          |
| 2        | AutoDischarge | AutoDischarge | Administrator             | High                  | <b>V</b>      |                  |          |
| 3        | NoSecurity    | NoSecurity    | Administrator             | High                  | <b>V</b>      |                  |          |
| 4        | Monitor       | Monitor       | Administrator             | High                  | <b>V</b>      |                  |          |
| 5        | STAN          | STAN          | Administrator             | High                  |               |                  |          |
| 6        | Reserved6     | Reserved6     | Administrator             | High                  | <b>V</b>      | V                |          |
| 7        | Reserved7     | Reserved7     | Administrator             | High                  |               | <b>V</b>         |          |
| 8        | Reserved8     | Reserved8     | Administrator             | High                  |               |                  |          |
| 9        | Reserved9     | Reserved9     | Administrator             | High                  |               |                  |          |
| 10       | Reserved10    | Reserved10    | Administrator             | High                  | <b>V</b>      |                  |          |
| 11       | Administrator | Administrator | Administrator             | High                  |               |                  |          |
| 12       | matt.clarke   | Administrator | Administrator             | Low                   |               |                  |          |
|          |               |               |                           |                       |               |                  |          |

Geräte: Liste der Geräte, die mit dem System verbunden sind.

|               |       |                      |                      |                 | Syster             | n Administ   | tration  |
|---------------|-------|----------------------|----------------------|-----------------|--------------------|--------------|----------|
| Current Users | Users | Machines             | System Access Levels | System Settings | Bed Group Profiles | Log Messages | Features |
|               |       |                      |                      |                 |                    |              |          |
| Name          |       | Description          |                      |                 |                    |              |          |
| Administrator |       | Full user access, fu | II admin access      |                 |                    |              |          |
| Midwife       |       | Full user access, n  | o admin access       |                 |                    |              |          |
| Create New    | Edit  |                      |                      |                 |                    |              |          |

Systemzugangsebenen: Systemzugangsebenen erstellen und bearbeiten.

|                                                                                                    |                                                                        |          |                      |                 | Syster             | n Administ   | ration   |
|----------------------------------------------------------------------------------------------------|------------------------------------------------------------------------|----------|----------------------|-----------------|--------------------|--------------|----------|
| Current Users                                                                                          | Users                                                                  | Machines | System Access Levels | System Settings | Bed Group Profiles | Log Messages | Features |
| CTG Settir<br>Chart Spe<br>1cm/min<br>FHR Vertia<br>20 bpm/o<br>IUP Scale<br>mmHg •<br>Minimum<br>30 • | ngs General Se<br>ed<br>cal Scale<br>m (50-210 bpm)<br>Graph Width (cm | •<br>15) |                      |                 |                    |              |          |

Systemeinstellungen: Systemübergreifende CTG-Einstellungen und allgemeine Einstellungen.

|                |       |                |                      |                 | Syster             | n Administ   | tration  |
|----------------|-------|----------------|----------------------|-----------------|--------------------|--------------|----------|
| Current Users  | Users | Machines       | System Access Levels | System Settings | Bed Group Profiles | Log Messages | Features |
|                | ,     |                |                      |                 | 1                  |              |          |
| Name           |       | Description    |                      |                 |                    |              |          |
| All Bed Group: | s     | All Bed Groups |                      |                 |                    |              |          |
|                |       |                |                      |                 |                    |              |          |
| Create New     | Edit  | Delete         |                      |                 |                    |              |          |

Bettengruppenprofil: Neue Bettengruppenprofile erstellen und bestehende Profile bearbeiten.

| Syst           |             |                 |          | Syster               | tem Administration |                    |              |          |
|----------------|-------------|-----------------|----------|----------------------|--------------------|--------------------|--------------|----------|
| Current User   | 's          | Users           | Machines | System Access Levels | System Settings    | Bed Group Profiles | Log Messages | Features |
| All Log        | g Session   | s               |          |                      |                    |                    |              |          |
| Id Source App  |             | Session Start   | Is live  |                      |                    |                    |              |          |
| 6 CentraleClie | nt_110-1764 | 23/02/2016 15:0 | )5       |                      |                    |                    |              |          |
| 7 CentraleClie | nt_110-1764 | 24/02/2016 10:4 | 15       |                      |                    |                    |              |          |
| 8 CIS          |             | 25/02/2016 08:2 | 21       |                      |                    |                    |              |          |
| View           |             |                 |          |                      |                    |                    |              |          |

Meldungen: Darstellung aufgetretener Fehler.

|                           | System Administration                                                                                               |
|---------------------------|----------------------------------------------------------------------------------------------------|
| Current Users Users       | Machines System Access Leves System Settings Bed Group Profiles Log Messages Features                               |
| Licence Information       | Features                                                                                                    |
| CTG Analysis              | 07/02/2017                                                                                                    |
| Security and Audit        | 07/02/2017                                                                                                    |
| Partogram                 | 07/02/2017                                                                                                    |
| GDT                       | 07/02/2017                                                                                                    |
| Remote CTG                | 07/02/2017                                                                                                    |
| Chalkboard                | 07/02/2017                                                                                                    |
| To order additional featu | ires please contact your local distributor or sales©huntleigh-diagnostics.co.uk quoting your product serial number. |
|                           |                                                                                                    |

Funktionen: Zeigt alle verfügbaren Funktionen und welche davon lizenziert sind.

### 4 PRM-Tool

Das Patient Record Maintenance Tool (PRMT) dient zur Verwaltung von CTG-Kurven (aufgezeichnet von CTG-Geräten oder SR-Dopplern), die der falschen Patientin zugeordnet oder nicht zugeordnet wurden, es sei denn, das System wurde so konfiguriert, dass es mit der Speicherung der Daten beginnt, sobald die Patientin dem Bett zugewiesen wurde. Wenn eine Kurve verschoben wird, werden alle Analysesitzungen oder Anmerkungen, die auf der Kurve markiert sind, zusammen mit der Kurve verschoben.

Das PRM-Tool ist in die Client-Anwendung integriert und befindet sich in der Registerkarte "Administrator" und alle mit diesem Tool durchgeführten Aktionen werden geprüft, wenn die Sicherheits- und Auditoption erworben wurde.

Der Zugriff auf das PRM-Tool wird über Benutzerzugriffsebenen gesteuert (wenn die Sicherheits- und Auditoption erworben wurde), wobei nur Benutzer mit entsprechenden Zugriffsrechten Zugang haben.

Änderungen an der/den Patientenakte(n) werden in Echtzeit aktualisiert und erfordern keine weitere Interaktion.

### 4.1 Nicht zugeordnete Kurven zuordnen

Wenn ein CTG ausgeschaltet wird, bevor die Kurve einer Patientin zugeordnet wurde, kann sie mit dem PRM-Tool in eine Patientenakte aufgenommen werden, Der Zugriff auf das Tool erfolgt über das Administratorfenster und das Tool sollte wie unten dargestellt ausgewählt werden.

|                                       | 1                           | 4                       | Y                    | ~          |                      |
|---------------------------------------|-----------------------------|-------------------------|----------------------|------------|----------------------|
| 0/8                                   | System Settings             | Bed Group Prof          | les Lo               | g Messages | Features             |
| R Bect                                | Current Users               | PRM Tool                | Users                | Machines   | System Access Levels |
|                                       | Actions                     |                         |                      |            |                      |
| · · · · · · · · · · · · · · · · · · · | Associate Unallocated Trace | To Patient Move Trace / | rom Existing Patient |            |                      |
| let                                   |                             |                         |                      |            |                      |
|                                       |                             |                         |                      |            |                      |
| PHON                                  |                             |                         |                      |            |                      |
| 5ed5                                  |                             |                         |                      |            |                      |
|                                       |                             |                         |                      |            |                      |
| } ledt                                |                             |                         |                      |            |                      |
| ) Red7                                |                             |                         |                      |            |                      |
|                                       |                             |                         |                      |            |                      |
| 3 test                                |                             |                         |                      |            |                      |
|                                       |                             |                         |                      |            |                      |
|                                       |                             |                         |                      |            |                      |
|                                       |                             |                         |                      |            |                      |
|                                       |                             |                         |                      |            |                      |
|                                       |                             |                         |                      |            |                      |
|                                       |                             |                         |                      |            |                      |
| HUNTLEIGH                             | 🖌 🕑 🚊 🖵 🚔                   | 8                       | Admi                 | nistrator  | Cantrala 3 0         |

Zur Zuordnung einer nicht zugeordneten Kurve wählen Sie zuerst die Aktion "Nicht zugeordnete Kurve Patientin zuordnen" aus.

| sc}                  |                                                                                                    |                                           |                          |            | – 0 ×                    |
|----------------------|----------------------------------------------------------------------------------------------------|-------------------------------------------|--------------------------|------------|--------------------------|
| BG1 0/8              | System Settings                                                                                                    | Bed Group Pr                              | rofiles Log              | g Messages | Features                 |
| Bed1                 | Current Users                                                                                                    | PRM Tool                                  | Users                    | Machines   | System Access Levels     |
| Bed2                 | Actions<br>Associate Unallocated Trac                                                                                          | e To Patient Move Trac                    | te From Existing Patient |            |                          |
| Bed3                 | Allocate Orphan Trace To                                                                                                    | Patient<br>Site1 ×                        |                          |            |                          |
| Bed4                 | Select Bed Group                                                                                                    | BG1 ×<br>Bed1 ×                           |                          |            |                          |
| Bed5<br>Bed6<br>Bed7 | Orphan Traces For Bed1<br>Show traces after Select a date<br>Id Start Date Start Time<br>59 27/01/2020 10:25<br>Select Patient | 5<br>Trace Length BedNam<br>00:04:15 Bed1 | e Select CTG             |            |                          |
| BedB                 |                                                                                                    |                                           |                          |            |                          |
|                      |                                                                                                    |                                           |                          |            |                          |
| HUNTLEIGH            | r 🕑 📰 💭 🔒                                                                                                    | *                                         | Admi                     | nistrator  | sonicaidCentrale 3 10:31 |

Wählen Sie den Standort, die Bettengruppe und das Bett aus, um sich alle verfügbaren nicht zugeordneten Kurven anzeigen zu lassen; diese können mithilfe des Datumsfilters gefiltert werden.

| 3        |                  |                                                |                                      |                             |               | - 0 ×                   |
|----------|------------------|------------------------------------------------|--------------------------------------|-----------------------------|---------------|-------------------------|
| 861      | Select Patie     | nt                                             | Bed Group                            | Profiles                    | Log Messages  | Features                |
| E Bett   | Enter pa         | tient details                                  | PRM Tool                             | Users                       | Machines      | System Access Levels    |
| Bed2     | Last Name        |                                                | ed Trace To Ratient Move             | Trace From Existing Patient |               |                         |
| lest     | Haybal D<br>MG D | ×                                              | ce To Patient<br>She1<br>BG1<br>Bed1 | v .<br>v                    |               |                         |
| la bed   |                  | Shoe taxes after 27/01/20<br>Id Start Date Sta | rt Time Trace Length BedNi           | ame Select CTG              |               |                         |
| lest     |                  | 59 27/01/2020 10.                              | 25 00:04:15 Bed1                     |                             |               |                         |
| - Sect   |                  |                                                |                                      |                             |               |                         |
|          |                  |                                                |                                      |                             |               |                         |
|          |                  |                                                |                                      |                             |               |                         |
|          |                  |                                                |                                      |                             |               |                         |
| н        | UNTLEIGH         | · · · · ·                                      |                                      | 1                           | Administrator | and all Centrals 3 10:3 |
| <u>م</u> | o 🤌 🖬            | O, 💵 🎻                                         | § 🔳                                  |                             |               | 10.33 Q                 |

Geben Sie die Patientendaten für die Patientin ein, der diese Kurve zugeordnet werden soll, und wählen Sie die Patientin aus der angezeigten Liste aus.

| 0/8 System Sett          | ings                                                                                                    | Bed Group Profile | 5                  | Log Messages | Features             |
|--------------------------|----------------------------------------------------------------------------------------------------|-------------------|--------------------|--------------|----------------------|
| Current Users            | P                                                                                                    | RM Tool           | Users              | Machines     | System Access Levels |
| Actions                  |                                                                                                    |                   |                    |              |                      |
| Amodate Unallo           | cated Trace To Patie                                                                                            | nt Move Trace Pro | m Existing Patient | F            |                      |
| Allocate Orphan T        | Trace To Patient                                                                                                |                   |                    |              |                      |
| Select Ste               | Site1                                                                                                    | * )               |                    |              |                      |
| Select Bed Group         | 8G1                                                                                                    | v.                |                    |              |                      |
| Select Bed               | Bed1                                                                                                    | ·                 |                    |              |                      |
| Orphan Traces For Bed    | 1                                                                                                    |                   |                    |              |                      |
| Show traves after 27/01/ | 2020 15                                                                                                    |                   |                    |              |                      |
| Id Start Date S          | start Time Trace                                                                                                | Length BedName S  | elect CTG          |              |                      |
| Jale Louisocol I         | 0.65 00.04                                                                                                    | is pear           | ¥.                 |              |                      |
|                          | -                                                                                                    |                   |                    |              |                      |
| Last Name                | 34                                                                                                    |                   |                    |              |                      |
| NIS D                    | 20                                                                                                    |                   |                    |              |                      |
| Select Pregnancy         | Current Pre                                                                                                    | pranty w          |                    |              |                      |
| Diance Review Chart      | the second second second second second second second second second second second second second second second se | many              |                    |              |                      |
| Please Review Chan       |                                                                                                    |                   |                    |              |                      |

Wählen Sie die Schwangerschaft aus, auf die sich dieser Datensatz bezieht. Kreuzen Sie das Kästchen an, um die Auswahl zu bestätigen, und wählen Sie "Änderungen speichern" aus.

| Image: Sent and Sent and Sent                  | a1 0/8  | System Settings                                | Bed Group Prof                   | iles Lo               | g Messages | Features            |
|----------------------------------------------------------------------------------------------------|---------|------------------------------------------------|----------------------------------|-----------------------|------------|---------------------|
| ied   ied                                                                                                    | - Bert  | Current Users                                  | PRM Tool                         | Users                 | Machines   | System Access Level |
| Bed   Bed   Bed   Bed   Bed   Bed   Bed   Bed   Bed   Bed   Bed   Bed   Confirm Selection                                                                                                    | led let | Actions<br>Associate Unallocated Trac          | e To Pacient Move Trace I        | from Existing Patient |            |                     |
| Bed       Seet Bed         Bed       Orphan Traces for Bed         Doe traces for Bed       Pecords have been updated         Doe traces for Bed       Seet Date Set 27/01/2         Set Date Set       Set Date Set 27/01/2         Set Date Set 27/01/2       Set Date Set 27/01/2         Set Date Set 27/01/2       Set Date Set 27/01/2         Set Date Set 27/01/2       Set Date Set 27/01/2         Set Date Set 27/01/2       Set Date Set 20/02/2         Set Date Set 20/02/2000       Set Date Set 20/02/2         Set Date Set 20/02/2000       Set 20/02/2         Set Date Set 20/02/2000       Set 20/02/2         Set Date Set 20/02/2000       Set 20/02/2         Set Charges       Set Charges                                                                                                    | lest    | Allocate Orphan Trace To<br>Select Ste         | Patient                          |                       |            |                     |
| Bed5       Orphan Traces For Rev       Records have been updated         Bed5       Sector       Sector         Bed7       Sector       Sector         Bed8       Sector       Sector         Bed9       Sector       Sector         Bed9       Sector       Sector         Bed9       Sector       Sector         Bed9       Sector       Sector         Bed9       Sector       Sector         Sector       Sector       Sector         Sector       Sector       Sector         Sector       Sector       Sector         Sector       Sector       Sector         Sector       Sector       Sector         Sector       Sector       Sector         Sector       Sector       Sector         Sector       Sector       Sector         Mich       Sector       Sector         Sector       Sector       Sector         Sector       Sector       Sector         Sector       Sector       Sector         Sector       Sector       Sector         Sector       Sector       Sector         Sector       Sector       S                                                                                                    | Breat   | Select Bed Group<br>Select Bed                 | Notification                     |                       |            |                     |
| Bed5       Bed5       Bed5       Bed5       Bed5       Bed5       Dec1       Seet0       Eet0       Seet0       Seet0       Seet0       Seet0       Seet0       Seet0       Seet0       Seet0       Seet0       Seet0       Seet0       Seet0       Seet0       Confirm Selection       Seet0 Confirm Selection                                                                                                    | B res   | Orphan Traces For BedT Record                  | rds have been updated<br>ssfully |                       |            |                     |
| Bed?     Select Parlam       Bed8     None       Bed8     None       Select Parlam     Image: Select Parlam       Please Review Changes Select Confirming     Image: Cear                                                                                                    | Int     | Id Start Date St<br>59 27/01/2020 10           |                                  | ETG                   |            |                     |
| Bed0 Bed0 Please Review Charges Sefore Confirming  Please Review Charges Sefore Confirming  Confirm Selection Save Charges Confirm Selection Save Charges Confirm Selection Save Charges Confirm Save Charges Confirm Confirm Save Charges Confirm Confirm |         | Select Patient                                 |                                  |                       |            |                     |
| Seed Series Review Changes Sefore Confirming<br>Confirm Selection Seve Changes Coart                                                                                                    |         | First Name<br>Last Name<br>Height (D<br>Nation |                                  | k l                   |            |                     |
| Confirm Selection Saw Changes Cear                                                                                                    | Beel    | Select Pregnancy<br>Please Review Changes Befo | re Confirming                    |                       |            |                     |
|                                                                                                    |         | Confirm Selection                              | Save Char                        | ges Or                | ar -       |                     |
|                                                                                                    |         |                                                |                                  |                       |            |                     |
|                                                                                                    |         |                                                |                                  |                       |            |                     |
|                                                                                                    |         |                                                |                                  |                       |            |                     |
|                                                                                                    |         |                                                |                                  |                       |            | ~                   |

Die Zuordnung der Kurve wird dann in den Patientenhinweisen zusammen mit dem Datum und der Uhrzeit der ursprünglichen Aufzeichnung angezeigt.

**10:43** <u>CTG</u> Stored. recorded in bed Bed7. Duration 01:47:21. Trace Reallocated

Trace was an orphan trace previously

4.2 Kurve von bestehender Patientin verschieben

| sc}         |                                                                                                    |                                                       |                                         |              | – 0 ×                                    |
|-------------|----------------------------------------------------------------------------------------------------|-------------------------------------------------------|-----------------------------------------|--------------|------------------------------------------|
| BG1 0/8     | System Settings                                                                                                    | Bed Group Pr                                          | rofiles L                               | .og Messages | Features                                 |
| Bed1        | Current Users                                                                                                    | PRM Tool                                              | Users                                   | Machines     | System Access Levels                     |
| Bed2        | Actions<br>Associate Unallocated Trace                                                                                               | To Patient Move Trac                                  | e From Existing Patient                 |              |                                          |
| Bed4        | Move CTG Trace To Differ<br>Select Patient To Reallocate Trace F<br>Selected Patient                                                 | ent Patient<br>rom<br>First Name                      | fe                                      | ]            |                                          |
| Bed5        | Show traces after Select a date                                                                                                    | Last Name<br>Hospital ID<br>NHS ID<br>Select Pregnanc | Ge<br>123<br>y Current Pregnancy: 24/0Y |              |                                          |
| Bedő        | Id         Start Date         Start Time           1         27/01/2020         09:12           Select Patient To Reallocate Trace T | Trace Length Select CT<br>00:24:03                    | ſĠ                                      |              |                                          |
| Bed7        | Selected Patient                                                                                                    |                                                       |                                         |              |                                          |
|             |                                                                                                    |                                                       |                                         |              |                                          |
|             |                                                                                                    |                                                       |                                         |              |                                          |
|             |                                                                                                    |                                                       |                                         |              |                                          |
| HUNTLEIGH   | * 📀 🗄 🗭 🖻                                                                                                    | *                                                     | Adn                                     | ninistrator  | sonicaidCentrale 11:01                   |
| 🚛 A 🗆 🤌 📑 🤹 | S 🚳 S                                                                                                    |                                                       |                                         |              | 10:35<br>⊉ 4 <mark>≥</mark> 27/01/2020 ↓ |

Wählen Sie Option "Kurve von bestehender Patientin verschieben" aus, geben Sie den Patientennamen ein und wählen Sie aus der Liste aus.

|                         | Current Users              | PRM Too       | 4                                                                                                    | Uses                 | Machines | System Access Leve |
|-------------------------|----------------------------|---------------|----------------------------------------------------------------------------------------------------|----------------------|----------|--------------------|
|                         | dans                       |               |                                                                                                    |                      |          |                    |
|                         | Associate Unahousted Tex   | a To Patient  | Vore Tace Pro                                                                                                    | m Easting Patient    |          |                    |
|                         | CTC Town To Diffe          | and Burlinst  |                                                                                                    |                      |          |                    |
|                         | e cre mace re bime         | rent Patient  |                                                                                                    |                      |          |                    |
| 500                     | Sphere To Realistate Trace | heper.        |                                                                                                    |                      |          |                    |
|                         |                            |               | Lot Name                                                                                                    | pr.                  |          |                    |
|                         |                            |               | International Content of Content of Content | 14                   |          |                    |
|                         |                            |               | Infact Programmy                                                                                                    | Carnes Response (861 |          |                    |
| Dest                    | value after Select a date  | .00           |                                                                                                    |                      |          |                    |
|                         | Start Cate                 | · Date Length | - Extent CTD                                                                                                    |                      |          |                    |
|                         | start user start new       | Losso and     | Seeculo                                                                                                    |                      |          |                    |
|                         | 21/01/2020 09/12           | 00210211      |                                                                                                    |                      |          |                    |
| <b>-</b> +              | 27/01/2020 09/18           | 000247        | - 8 -                                                                                                    |                      |          |                    |
| <u>ר</u> ו              | 37,017,2020,00413          | 100002-37     | - 8 -                                                                                                    |                      |          |                    |
|                         | 12/01/2020 06/14           | 000014        |                                                                                                    |                      |          |                    |
| <b>3</b> 1 <del>1</del> | 27/01/2020 00-15           | 00-00-11      |                                                                                                    |                      |          |                    |
|                         | 12,01/2010 09.16           | 00.2431       |                                                                                                    | 1                    |          |                    |
| -                       | 22/01/2020 09/17           | 000512        | 8                                                                                                    |                      |          |                    |
|                         | 32/01/20/0 (09/12          | 000149        |                                                                                                    |                      |          |                    |
| 1                       | 27/01/2020 09:17           | 00.23.39      | 8                                                                                                    |                      |          |                    |
| 1                       | 27.01/2020 09.18           | 00:00 15      | 0                                                                                                    |                      |          |                    |
| 0                       | 27/01/2020 09:20           | 000147        |                                                                                                    |                      |          |                    |
| 14                      | 27/01/2020 09/20           | 00:00.47      |                                                                                                    |                      |          |                    |
| 3                       | 27.01/2020 0923            | 00:00:11      |                                                                                                    |                      |          |                    |
| 16                      | 27.01/2020 09.23           | 001815        |                                                                                                    |                      |          |                    |
| 17                      | 27.01/2020 09.23           | 0018-03       | 0                                                                                                    |                      |          |                    |
|                         | 12,01,0032,00.14           | 00.17.15      |                                                                                                    |                      |          |                    |
| 14                      | 21/01/2020 04/24           |               |                                                                                                    |                      |          |                    |

Wählen Sie die gewünschte Kurve aus der Liste, ggf. anhand des Datumsfilter, und die Schwangerschaft (aktuelle oder vorherige) aus.

| Bed     Enter patient details     PRM Tool     Users.     Machines       Bed     Hard Tool     Users.     Machines       Bed     Herd     Tool     Users.     Machines       Bed     Herd     Tool     Users.     Machines       Bed     Herd     Tool     Users.     Machines       Bed     Herd     Tool     Users.     Machines       Bed     Herd     Tool     Users.     Machines       Bed     Herd     Tool     Users.     Machines       Bed     Herd     Tool     Tool     Users.     Machines       Bed     Herd     Tool     Tool     Users.     Machines       Bed     Herd     Start Tore     Trace Ion Patient     Start Tore       Bed     Herd     Start Tore     Trace Length     BedName       Select     Select     Select     Tool       Bed     Image     Select     Select     Tool                                                                                                    | System Access Leve |
|----------------------------------------------------------------------------------------------------|--------------------|
| Bed     Start Torre       Bed     Not ID       Bed     Not ID       Bed     Not ID       Bed     Start Torre       Bed     Start Date       Start Date     Start Time Trace Length       Bed     Start Date       Start Date     Start Time Trace Length       Bed     Start Date       Start Date     Start Time Trace Length       Bed     Start Date                                                                                                    |                    |
| Bed     State     Move Trace from Existing Patient       Bed     Move Trace from Existing Patient       Bed     Move Trace from Existing Patient                                                                                                    |                    |
| Bed     Notesta D       Bed     Start Date       Start Date     Start Time       Time Trace Length     BedName       Seed     Start Date       Start Date     Start Time       Seed     Start Date       Start Date     Start Time       Seed     Seet                                                                                                    |                    |
| Bed     Ske1       Bed     Ske1       Bed     Ske1       Bed     Ske1       Bed     Ske1       Bed     Ske1       Bed     Ske1       Sket     Ske1       Bed     Ske1       Sket     Ske1       Sket     Sket       Sket     Sket       Sket     Sket       Sket     Sket       Sket     Sket       Sket     Sket       Sket     Sket                                                                                                    |                    |
| Bed     BG1       Bed     W       Bed     W       Bed     V       Bed     V       Bed     V       Bed     V       Bed     V       Bed     V       Bed     V       Bed     V       Bed     V       Bed     V       Bed     V       Bed     V       Bed     V       Bed     V       Bed     V       Bed     V                                                                                                    |                    |
| Beds     Some tunn after     27/01/2020       Beds     Some tunn after     27/01/2020       Beds     Start Date     Start Time       Beds     Start Date     Start Time       Seed     Seect Patient     Seect Patient                                                                                                    |                    |
| Beds         Prior turns after         27/01/2020         Time           Beds         Id         Start Date         Start Time         Trace Length         BedName         Select CTG           59         27/01/2020         10.25         00:04:15         Bed1         Image: Select CTG           Select Patient         Select Patient         Image: Select Patient         Image: Select Patient         Image: Select Patient                                                                                                    |                    |
| Seed         Seed         Seed <th< th=""><th></th></th<> |                    |
| Bedf         Id         Start Date         Start Time         Trace Length         Bedfaame         Select CTG           59         27/01/2020         10.25         00.04:15         Bed1         Image: Select CTG                                                                                                    |                    |
| Seec Paters                                                                                                    |                    |
|                                                                                                    |                    |
|                                                                                                    |                    |
|                                                                                                    |                    |
| fedt                                                                                                    |                    |
|                                                                                                    |                    |
|                                                                                                    |                    |
|                                                                                                    |                    |
|                                                                                                    |                    |
|                                                                                                    |                    |
|                                                                                                    |                    |
|                                                                                                    |                    |
|                                                                                                    |                    |
|                                                                                                    |                    |

Geben Sie die Daten der Patientin und der Schwangerschaft ein, zu der Sie die Kurve verschieben möchten.

| ß           |                                                                                 |                                                                        |                                                     |            | - 0 ×                                    |
|-------------|---------------------------------------------------------------------------------|------------------------------------------------------------------------|-----------------------------------------------------|------------|------------------------------------------|
| BG1 0/8     | System Settings                                                                 | Bed Group P                                                            | rofiles Lo                                          | g Messages | Features                                 |
| Bed1        | Current Users                                                                   | PRM Tool                                                               | Users                                               | Machines   | System Access Levels                     |
| Bed2        | Actions<br>Associate Unallocated Tra                                            | ace To Patient Move Tra                                                | ce From Existing Patient                            |            |                                          |
| Bed3        | Move CTG Trace To Diff<br>Select Patient To Reallocate Trac<br>Selected Patient | erent Patient<br>e From<br>Last Name<br>Hospital ID                    | Mary<br>Williams<br>Car                             |            |                                          |
| Bed5        | Show traces after Select a da<br>Id Start Date Start Tir<br>60 27/01/2020 11:06 | NHS ID<br>Select Pregnanc<br>me Trace Length Select C<br>00:03:30      | y Current Pregnancy: 08/0 ¥                         |            |                                          |
| Bed7        | Select Patient To Reallocate Trac                                               | e To<br>E To<br>Last Name<br>Hospital ID<br>Nels ID<br>Select Pregnanc | Winkle<br>Perry<br>SAf<br>Current Pregnancy: 01/0 V |            |                                          |
|             | Confirm Selection                                                               |                                                                        |                                                     |            |                                          |
|             |                                                                                 | Save C                                                                 | nanges Cle                                          | ar         |                                          |
| HUNTLEIGH   | 🕷 📀 📰 🖳 🛙                                                                       |                                                                        | Admi                                                | nistrator  | sonicaidCentrale 11:22                   |
| 📹 🔎 🗇 🥭 📄 🗳 | k 💷 🚿 🦻                                                                         |                                                                        |                                                     | Ę          | 10:35<br>⊋ 4 <mark>≥</mark> 27/01/2020 ♀ |

| BG1 0/8                                                      | System Settings                                                                                                    | Bed Group P                                                                | rofiles Lo                                                        | g Messages | Features                                                      |
|--------------------------------------------------------------|----------------------------------------------------------------------------------------------------|----------------------------------------------------------------------------|-------------------------------------------------------------------|------------|---------------------------------------------------------------|
| Bed1                                                         | Current Users                                                                                                    | PRM Tool                                                                   | Users                                                             | Machines   | System Access Levels                                          |
| Bed2                                                         | Actions<br>Associate Unallocated Trace To I                                                                                                    | Patient Move Tra                                                           | ce From Existing Patient                                          |            |                                                               |
| Bed3<br>Bed4<br>Bed5<br>Bed5<br>Bed6<br>Bed7<br>Bed8<br>Bed8 | Move CTG Trace To Different<br>Select Patient To Reallocat<br>Selected Patient<br>Show traces after<br>60 27/01/2020 11<br>61 27/01/2020 11<br>Select Patient To Realloca<br>Selected Patient<br>Please Review Changes Before C<br>C Confirm Selection | Patient<br>lotification<br>wave been updated<br>lly<br>onfirming<br>Save C | * Pregnancy: 00(0 V<br>* Pregnancy: 00(0 V<br>m Pregnancy: 01(0 V | ar         |                                                               |
| HUNTLEIGH                                                    |                                                                                                    | \$                                                                         | Admi                                                              | nistrator  | sonicaidCentrale 11:24                                        |
| 📲 🔎 🗆 🧔 🛱                                                    | . 💷 🛷 🔳 🦻                                                                                                    | \$                                                                         |                                                                   |            | 투 4 <mark>≋</mark> 11:24 ↓<br>₽ 4 <mark>≋</mark> 27/01/2020 ↓ |

Die Bestätigung der Kurvenverschiebung wird angezeigt und die Kurve in der Patientenakte unten dargestellt.

| 53        |                                                                              | - 0 ×                                |
|-----------|------------------------------------------------------------------------------|--------------------------------------|
| BG1 0/8   | Current Pregnancy                                                            | Patient Review / Perry, Winkle       |
| Bedl      | Patient Menu 01/07/2019                                                      |                                      |
| Beur      | Pregnancy Menu Pregnancy Notes Stored CTG<br>27/01/2020 11:16                |                                      |
| Bed2      |                                                                              | 3                                    |
| Bed3      | ∡ 27 January 2020                                                            |                                      |
|           | 11:16 CTG Stored. recorded in bed Bed1. Duration 00:02:51. Trace Reallocated |                                      |
|           | 11:11 Discharged from bed Bed1 by: Administrator                             |                                      |
| B 6604    | 11:11 Admitted to bed Bed1 by: Administrator                                 |                                      |
|           | 11:06 CIG Stored. recorded in bed Bed1. Duration 00:03:30. Trace Reallocated |                                      |
| Bed5      | CTG ld 60                                                                    |                                      |
|           | Patient - Perry, Winkle<br>Bed - Bed1                                        |                                      |
| Bedő      | Started - 27/01/2020 11:06<br>Ended - 27/01/2020 11:10                       |                                      |
|           | Duration - 00.0330                                                           |                                      |
| Bed7      | Source - COM Port<br>Monitor Id - TEAM3                                      |                                      |
|           | Monitor Protocol - HP<br>Monitor Protocol Revision - A30                     |                                      |
|           | Monitor Serial Number - TEAM3-1                                              |                                      |
| Bed8      |                                                                              |                                      |
|           |                                                                              |                                      |
|           |                                                                              |                                      |
|           |                                                                              |                                      |
|           |                                                                              |                                      |
|           |                                                                              |                                      |
|           |                                                                              |                                      |
|           |                                                                              |                                      |
|           |                                                                              |                                      |
|           |                                                                              |                                      |
| HUNTLEIGH | Administrator                                                                | sonicaidCentrale 3 11:27             |
| 📲 🔎 🖽 🥰 📕 | 🤽 💷 👩 💶 🤌                                                                    | 11:24<br>및 ↓ <sub>8</sub> 27/01/2020 |

Wenn Sie mit der Maus über den Text "Kurve neu zugeordnet" fahren, werden weitere Details in der Hinweisliste angezeigt.

09:14 CTG Stored. recorded in bed Bed4. Duration 00:05:04. Trace Reallocated

Trace moved from Jane Jenkins NHS ID: Hospital ID: 456464

### 4.3 Zugriff auf das PRM-Tool

Kurven können nur von Benutzern verschoben werden, die zur Nutzung dieser Funktion berechtigt sind (wenn die Sicherheits- und Auditoption erworben wurde). Die verschobenen Datensätze werden, zusammen mit den entsprechenden Informationen, als neu zugeordnet markiert.

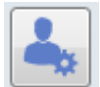

### Benutzereinstellungen

Hier kann der eingeloggte Benutzer CTG-Einstellungen vornehmen und ein Bettengruppenprofil auswählen (sofern zutreffend).

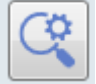

### Systemaudit

Eine umfassende Prüfung aller Benutzertransaktionen

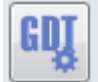

### GDT-Einstellungen

GDT aktivieren. Einstellung der Speicherorte für eingehende und ausgehende GDT-Dateien. Auswahl der zu verwendenden Dateiformat-Erweiterung.

### 5 Fehlerbehebung

Aufgrund der Eigenschaften des Systems ist es nicht möglich, alle eventuellen Bereiche der Fehlerbehebung in diesem Handbuch zu behandeln. Dieser Abschnitt beinhaltet First-Line-Fehlerbehebung hauptsächlich in Verbindung mit Problemen bei der Verwendung des Systems. Umfassendere Systemunterstützung erhalten Sie von Ihrem Systemadministrator.

| Problem                | Mögliche Lösungen/Erklärungen                                             |
|------------------------|---------------------------------------------------------------------------|
| Bildschirm ist leer    | - Prüfen Sie, ob der Bildschirm an den Netzstrom angeschlossen ist.       |
|                        | - Prüfen Sie, ob Strom an der Netzsteckdose anliegt.                      |
|                        | - Prüfen Sie, ob der Ein/Aus-Schalter des Bildschirms auf EIN steht. An   |
|                        | den meisten Bildschirmen befindet sich ein kleines grünes oder gelbes     |
|                        | Lämpchen – überprüfen Sie, ob es leuchtet.                                |
|                        | - Möglicherweise ist der Bildschirmschoner aktiviert – bewegen Sie        |
|                        | die/klicken Sie mit der Maus oder drücken Sie eine Taste auf der          |
|                        | Tastatur, um den Bildschirm wieder zu aktivieren.                         |
|                        | - Der Computer wurde möglicherweise ausgeschaltet.                        |
| Es werden keine Daten  | - Prüfen Sie, ob das CTG eingeschaltet ist und funktioniert (Hinweis: Der |
| vom CTG empfangen      | CTG-Drucker muss nicht in Betrieb sein).                                  |
|                        | - Prüfen Sie, ob das CTG an eine Wandsteckdose im Raum                    |
|                        | angeschlossen ist – prüfen Sie, ob die Kabelanschlüsse fest sind.         |
|                        | - Buchen Sie die Patientin ins Bett ein – Kurven können erst angezeigt    |
|                        | werden, wenn dies erfolgt ist.                                            |
| Anmerkung zu einer     | - Anmerkungen zu Kurven können nur innerhalb des Zeitrahmens der          |
| Kurve kann nicht       | Kurve eingegeben werden, nicht auf dem leeren Rasterbereich rechts        |
| eingegeben werden      | von der Kurve.                                                            |
| System reagiert nicht  | Prüfen Sie die Anschlüsse zwischen dem Computer, der Tastatur, der        |
|                        | Maus und der Netzwerkbuchse.                                              |
|                        | Wenden Sie sich an Ihren Administrator – möglicherweise muss der          |
|                        | Server heruntergefahren und neu gestartet werden – versuchen Sie dies     |
|                        | NUR, wenn Sie befugt und geschult sind.                                   |
| Alle Zugriffsterminals | Stromausfall – der Hauptserver wird kurze Zeit von der USV unterstützt    |
| sind heruntergefahren  | (je nach Modell) – normalerweise 10 bis 15 Minuten lang. Danach wird      |
| und reagieren nicht    | der Server heruntergefahren, wenn die Netzstromversorgung nicht           |
|                        | wiederhergestellt ist. Wenn die Netzstromversorgung danach                |
|                        | wiederhergestellt wird, muss das ganze System neu gestartet werden –      |
|                        | wenden Sie sich dazu an Ihren Administrator oder die IT-Abteilung.        |
|                        | Wenn die Netzstromversorgung wiederhergestellt wird, bevor der Server     |
|                        | herunterfährt, starten Sie einfach alle Zugriffsterminals wieder neu.     |
| Maus/Tastatur          | Prüfen Sie das Kabel und die Verbindung.                                  |
| reagiert nicht         |                                                                           |
| Ausdrucke werden nicht | Prüfen Sie, ob der Drucker eingeschaltet und online ist und ausreichend   |
| gedruckt               | Papier eingelegt ist.                                                     |
|                        | Bei Tintenstrahldruckern muss möglicherweise die Tintenpatrone            |
|                        | ausgetauscht werden – nähere Informationen finden Sie im                  |
|                        | Druckerhandbuch.                                                          |
|                        | Bei Laserdruckern muss möglicherweise der Toner ausgetauscht werden       |
|                        | <ul> <li>– nähere Informationen finden Sie im Druckerhandbuch.</li> </ul> |
| Systemfehlermeldungen  | Während der Systemwartung, beim Herunterfahren oder Neustarten des        |
| werden auf dem         | Systems kann es sein, dass Fehlermeldungen angezeigt werden – diese       |
| Bildschirm angezeigt   | werden normalerweise nach kurzer Zeit automatisch gelöscht. Wenn die      |
|                        | Meldung nach ca. 1 Minute nicht automatisch gelöscht wird, wenden Sie     |
|                        | sich an Ihren Systemadministrator oder das First-Line-Supportteam.        |

### 6 Systemwartung

### 6.1 Allgemeine Wartung

Die einzige erforderliche geplante Wartung ist das Sichern der Datenbank. Dies unterliegt lokalen Richtlinien und wird normalerweise von Ihrer IT-Abteilung verwaltet. Wenden Sie sich an Ihren Systemadministrator oder an die IT-Abteilung, um Näheres zu erfahren.

WICHTIG: Bei einem Hardwareausfall, bei Softwarebugs oder anderen mit dem System verbundenen Problemen, einem Plattenspeicherüberlauf usw. können jederzeit Daten verloren gehen. Beachten Sie, dass auch bei Netzwerkproblemen oder anderen Infrastrukturproblemen, die vom Kunden verwaltet werden, ebenfalls Daten verloren gehen können. Dafür bleibt der Kunde verantwortlich. Der Kunde ist dafür verantwortlich, sicherzustellen, dass regelmäßige Backups der Datenbank in Übereinstimmung mit etablierter Branchenpraxis, lokalen Protokollen und Richtlinien durchgeführt werden. <u>Sonst kann es zu einem Gesamtverlust aller</u> <u>Patienteninformationen, CTG-Kurvenaufzeichnungen usw. kommen.</u>

Huntleigh Healthcare haftet unter keinen Umständen für den Verlust oder die Beschädigung gespeicherter Daten in Verbindung mit dem Sonicaid Centrale. Solche Daten sind das Eigentum des Kunden, der allein für deren Schutz verantwortlich ist.

Neben der Reinigung und der Überprüfung auf Schäden sind keine anderen Wartungsaktivitäten erforderlich. Dies kann in Ihre routinemäßigen, lokalen Gerätewartungsprogramme einbezogen werden.

Wenn Sie einen Wartungsvertrag haben, wenden Sie sich an Ihren Systemadministrator oder Lieferanten, um Näheres zu erfahren. Beachten Sie, dass dies kein Daten-Backup umfasst, für das immer der Kunde verantwortlich bleibt.

### 7 Service Support

First-Line-Support erfolgt durch Ihren lokalen Superuser oder Ihren lokalen IT-Support. Wenden Sie sich für Service Support und Details des Wartungsvertrags an Ihren Lieferanten.

### 7.1 Lizenzverlängerung

Die Verwendung dieser Software wird durch einen Lizenzschlüssel kontrolliert. Wenn Sie Ihre Lizenz erweitern oder verlängern oder Softwareoptionen hinzufügen möchten, sehen Sie in der mit dem Produkt mitgelieferten Installationsanleitung nach. Wenden Sie sich an Ihren Lieferanten, um weitere Informationen zu Optionen, Upgrades und Support zu erhalten. Wenn im Zusammenhang mit diesem Medizinprodukt ein schwerwiegender Vorfall auftritt, der den Benutzer oder den Patienten betrifft, ist dieser vom Benutzer oder Patienten dem Hersteller bzw. Vertriebshändler des Medizinproduktes zu melden.

In der Europäischen Union sollte der Benutzer den schwerwiegenden Vorfall zudem der zuständigen Behörde des Mitgliedstaates, in dem er sich befindet, melden.

Hergestellt im Vereinigten Königreich von Huntleigh Healthcare Ltd. im Auftrag von:

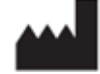

ArjoHuntleigh AB Hans MIchelsensgatan 10 211 20 Malmö, Schweden

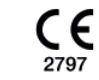

Huntleigh Healthcare Ltd. 35 Portmanmoor Road, Cardiff, CF24 5HN, GB

Tel.: +44 (0)29 20485885 <u>sales@huntleigh-diagnostics.co.uk</u> www.huntleigh-diagnostics.com

Eingetragen unter der Nummer: 942245 England & Wales. Eingetragener Geschäftssitz: ArjoHuntleigh House, Houghton Hall Business Park, Houghton Regis, Bedfordshire, LU5 5XF ©Huntleigh Healthcare Limited 2019

### Ein Mitglied der Arjo Unternehmensfamilie

® und <sup>™</sup> sind Marken von Huntleigh Technology Limited
 In unserem Bestreben nach ständiger Verbesserung behalten wir uns vor, Änderungen am Design ohne vorherige Ankündigung vorzunehmen.

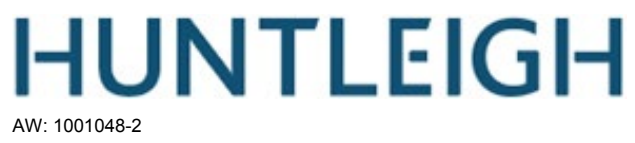

Im Zuge des laufenden Entwicklungsprogramms behält das Unternehmen sich das Recht vor, die Spezifikationen und Materialien des Sonicaid Centrale ohne Vorankündigung zu ändern.

Huntleigh Healthcare Ltd Sonicaid, Huntleigh und das H-Logo sind eingetragene Marken von Huntleigh Technology Ltd.

©Huntleigh Healthcare Ltd. 2016.

02/2021